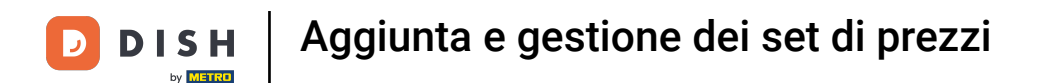

#### In questo tutorial ti mostreremo come gestire il livello dei prezzi. Per farlo, clicca su Articolo.

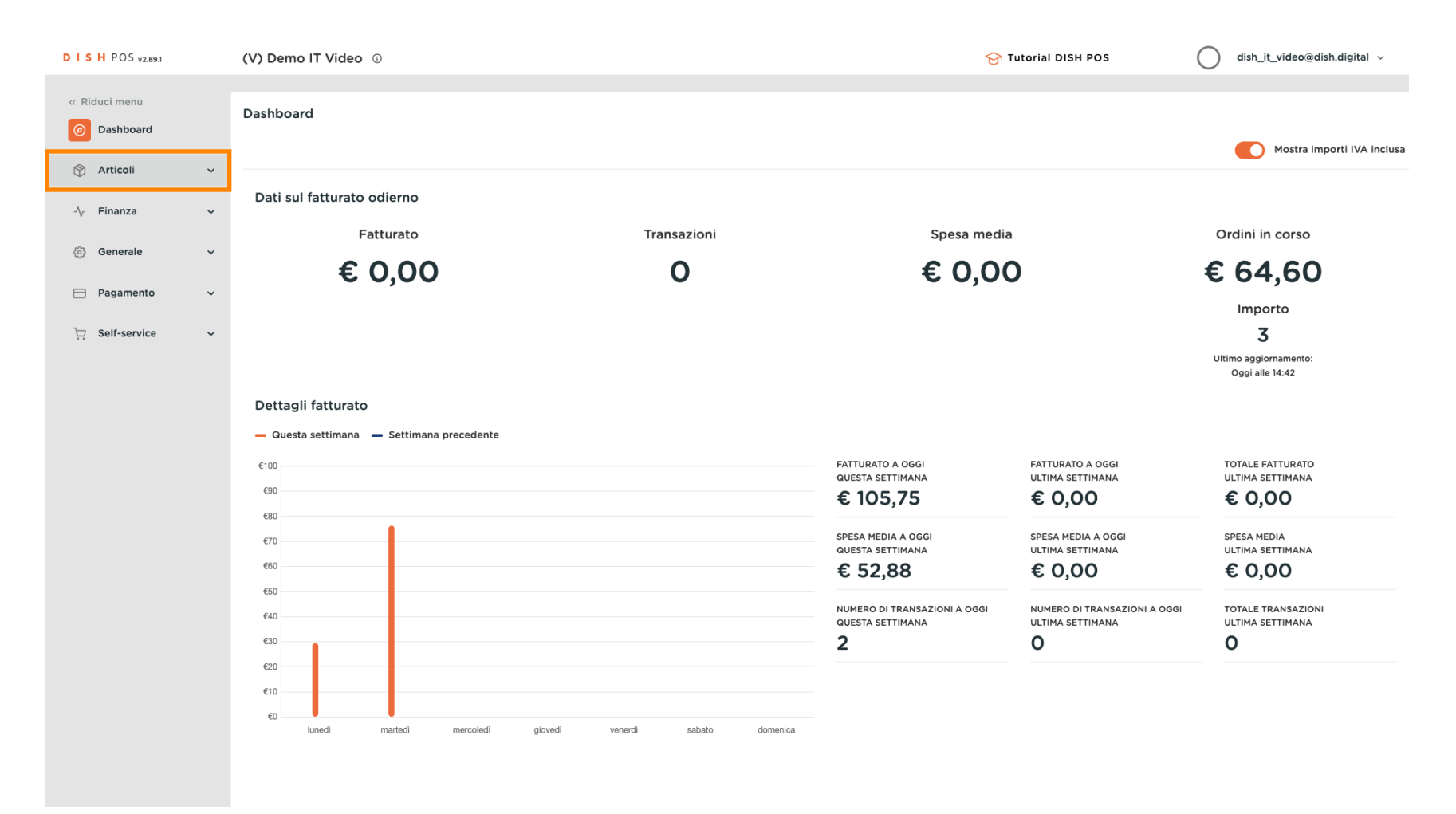

Aggiunta e gestione dei set di prezzi

#### Poi clicca su Gestione prezzi.

DISH

by METRO

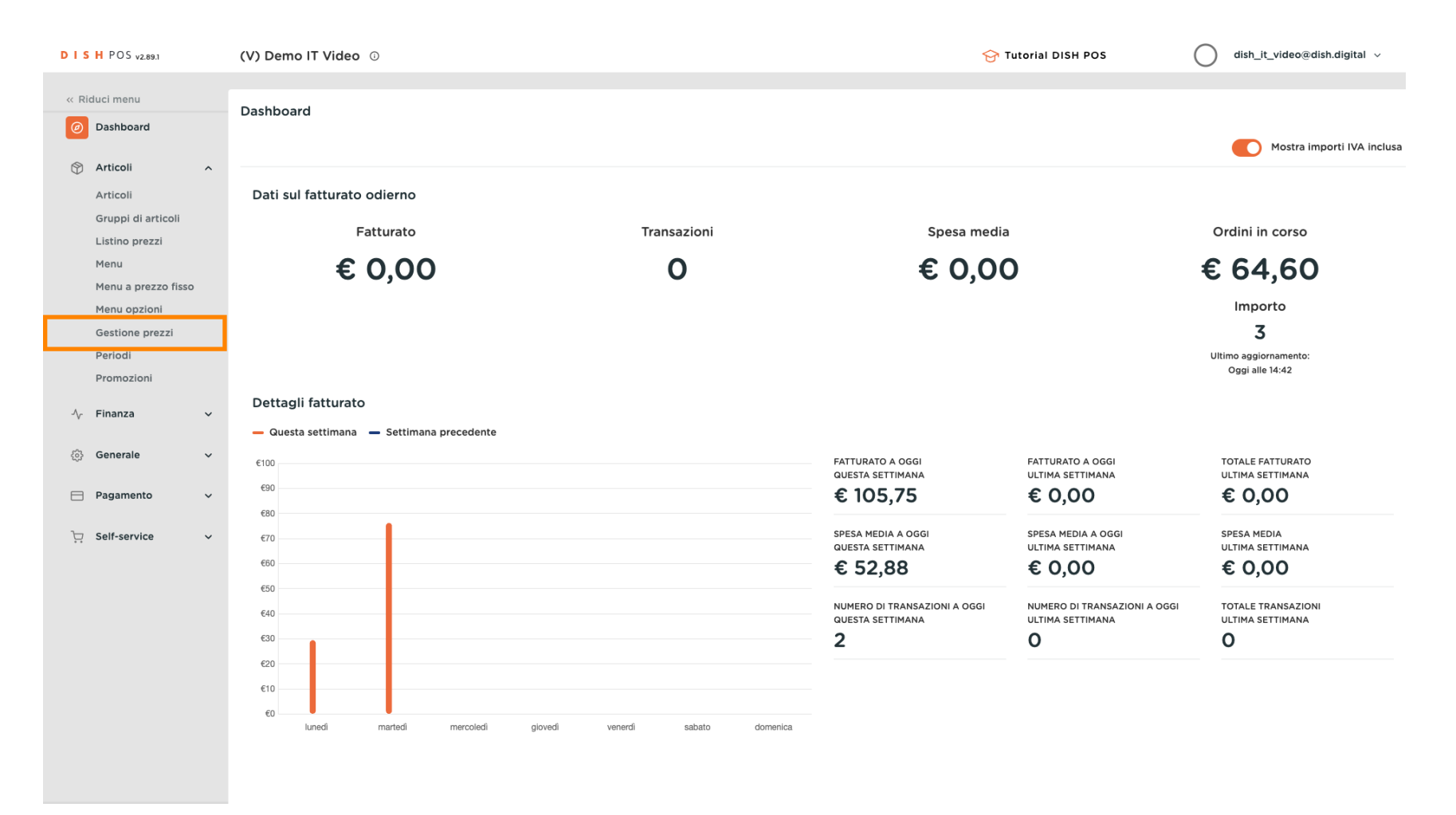

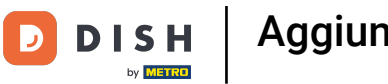

#### Per aggiungere un nuovo set di regole sui prezzi, clicca su + Aggiungi serie.

| DISH POS v2.89.1                                                                 | (V) Demo IT Video 0                                |                         |             |                                         |         |                      | <del>ଫ</del> ୩      | utorial DISH P | os C                              | dish_it_video@c       | ish.digital 🗸     |
|----------------------------------------------------------------------------------|----------------------------------------------------|-------------------------|-------------|-----------------------------------------|---------|----------------------|---------------------|----------------|-----------------------------------|-----------------------|-------------------|
| « Riduci menu<br>@ Dashboard                                                     | Gestione prezzi<br>Configurazione regole di prezzo | Rivedi regole di prezzo | )           |                                         |         |                      |                     |                |                                   |                       |                   |
| Articoli Articoli<br>Gruppi di articoli<br>Listino prezzi                        | + Aggiungi serie<br>Serie di regole di prezzo      |                         | Regole di p | orezzo per: Locale<br>a di prezzo nella | Nessuno | ~                    | Cliente Ness        | uno            | Periodo Nes     Mostra solo righe | configurate Mostr     | ✓<br>a 50 ≺Record |
| Menu<br>Menu a prezzo fisso<br>Menu opzioni<br><b>Gestione prezzi</b><br>Periodi | Happy hour<br>Food Aggregator                      | ∠ ℃ ∅                   | ID \$       | Tutti                                   | ~ °     | Prezzo<br>articolo ~ | Prezzo<br>opzione ~ | IVA 0          | Nuovo<br>prezzo                   | ≎ Prezzo ≎<br>opzione | Nuova<br>IVA û    |
| Promozioni<br>$$ Finanza $\checkmark$<br>$\bigcirc$ Generale $\checkmark$        |                                                    |                         |             |                                         |         |                      |                     |                |                                   |                       |                   |
| ☐ Pagamento ✓ ↓ Self-service ✓                                                   |                                                    |                         |             |                                         |         |                      |                     |                |                                   |                       |                   |
|                                                                                  |                                                    |                         |             |                                         |         |                      |                     |                |                                   |                       |                   |
|                                                                                  |                                                    |                         |             |                                         |         |                      |                     |                |                                   |                       |                   |

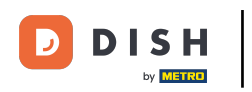

• Tocca il nome della regola di prezzo, ad esempio Take Away.

| Kiduci menu     Gestione prezzi     Configurazione regole di prezzo     Rivedi regole di prezzo     Rivedi regole     Rivedi regole     Rivedi     Rivedi     Rivedi     Rivedi regole     R |      |
|----------------------------------------------------------------------------------------------------|------|
| Articoli                                                                                                    |      |
| Articoli + Aggiungi serie Regole di prezzo per: Los<br>Gruppi di articoli                                                                                                    |      |
| Listino prezzi<br>Menu Serie di regole di prezzo<br>Regola di prezzo ne                                                                                                    |      |
| Menu a prezzo fisso Happy hour P 🗇 🗇 ID 🗘 Tutti                                                                                                    |      |
| Menu opzioni<br>Food Aggregator<br>Gestione prezzi<br>Periodi<br>Promozioni                                                                                                    |      |
| - √ <sub>r</sub> Finanza →                                                                                                    |      |
| ③ Generale ✓                                                                                                    |      |
| E Pagamento V                                                                                                    |      |
| j⊐ Self-service ✓                                                                                                    |      |
|                                                                                                    |      |
|                                                                                                    |      |
|                                                                                                    |      |
|                                                                                                    |      |
|                                                                                                    |      |
|                                                                                                    | alva |

e Poi clicca su Salva.

| DISHPOS <sub>v2.89.1</sub>                               | (V) Demo IT Video 💿                                                      |                          | Aggiungi serie di regole di<br>prezzo | Aggiungi serie di regole di prezzo | снійді 🛞 |
|----------------------------------------------------------|--------------------------------------------------------------------------|--------------------------|---------------------------------------|------------------------------------|----------|
| « Riduci menu<br>@ Dashboard                             | Gestione prezzi                                                          |                          | Aggiungi serie di regole di prezzo    | Nome" Take Away Special            |          |
| Articoli Articoli                                        | Configurazione regole di prezzo Rivedi regole di prezzo + Aggiungi serie | Regole di prezzo per: Lo |                                       |                                    |          |
| Gruppi di articoli<br>Listino prezzi<br>Menu             | Serie di regole di prezzo                                                | Regola di prezzo n       |                                       |                                    |          |
| Menu a prezzo fisso                                      | Happy hour                                                               | ID \$ Tutti              |                                       |                                    |          |
| Menu opzioni<br>Gestione prezzi<br>Periodi<br>Promozioni | Food Aggregator 🥒 🔓 📋                                                    |                          |                                       |                                    |          |
| -√ Finanza 🗸 ✓                                           |                                                                          |                          |                                       |                                    |          |
| ්රිූ Generale ✓                                          |                                                                          |                          |                                       |                                    |          |
| Pagamento 🗸                                              |                                                                          |                          |                                       |                                    |          |
| 및 Self-service 🗸                                         |                                                                          |                          |                                       |                                    |          |
|                                                          |                                                                          |                          |                                       |                                    |          |
|                                                          |                                                                          |                          |                                       |                                    |          |
|                                                          |                                                                          |                          |                                       |                                    |          |
|                                                          |                                                                          |                          |                                       |                                    |          |
|                                                          |                                                                          |                          |                                       |                                    | _        |
|                                                          |                                                                          |                          |                                       |                                    | Salva    |

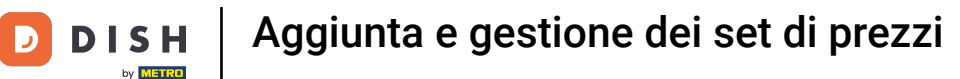

Ð

Puoi utilizzare Locale per specificare dove la regola di prezzo deve essere attiva. Se non effettui una selezione, la regola sarà attiva ovunque.

| DISH POS v2.89.1                                                | (V) Demo IT Video 0                                                                                                    |                                                                                                    | Or Tutorial DISH POS     O dish_it_video@dish.digital ∨                                                                                             |
|-----------------------------------------------------------------|----------------------------------------------------------------------------------------------------|----------------------------------------------------------------------------------------------------|----------------------------------------------------------------------------------------------------|
| « Riduci menu<br>Ø Dashboard                                    | Gestione prezzi                                                                                                    |                                                                                                    |                                                                                                    |
| Articoli     Articoli     Gruppi di articoli     Listino prezzi | + Aggiungi serie Aggiorna serie Ripristina serie                                                                                                    | Regole di prezzo per: Locale Dish Video Demo Italy 🥎 (liente                                           | Nessuno V Periodo Nessuno V                                                                                                    |
| Menu<br>Menu a prezzo fisso                                     | Serie di regole di prezzo<br>Happy hour / C 🗊                                                                                                    | Regola di prezzo nella s<br>ID ¢ Tutti Ý ¢ Prezzo ¢ Prez<br>opzio                                      | Mostra solo righe configurate         Mostra 50 ~ Record           ZO 0         IVA 0         Nuovo prezzo 0         Nuovo prezzo 0         Nuova 0 |
| Gestione prezzi<br>Periodi                                      | Food Aggregator     Image: Constraint of the second second s | #1     Ostriche Al Pezzo     € 3,00       #2     Passione per il Frutto della Passic     € 3,50        | 10% - Low                                                                                                    |
| -∿r Finanza v                                                   |                                                                                                    | #3         Caviale (10g)         € 29,50           #4         Iberico (100g)         € 15,00           | 10% - Low                                                                                                    |
| <ul><li>Generale </li><li>Pagamento </li></ul>                  |                                                                                                    | #5         Steak Tartare         € 13,50           #6         Fole Gras         € 18,50                | 10% - Low                                                                                                    |
| ີບຸ Self-service ∽                                              |                                                                                                    | #7 Polpo €14,00<br>#8 Animelle €17,50                                                                  | 10% - Low                                                                                                    |
|                                                                 |                                                                                                    | <ul> <li>#9 Asparagi Verdi</li> <li>€ 11,50</li> <li>#10 Zuppa di Aragosta</li> <li>€ 13,50</li> </ul> | 10% - Low                                                                                                    |
|                                                                 |                                                                                                    | #11 Salmone Crudo Marinato € 12,00                                                                     | 10% - Low                                                                                                    |
|                                                                 |                                                                                                    | #13 Insalata Caesar Classica € 9,00                                                                    | 10% - Low                                                                                                    |
|                                                                 |                                                                                                    | #14 Bistecca alla Bernese con Patatini € 19,50                                                         | 2 3 4 >                                                                                                    |

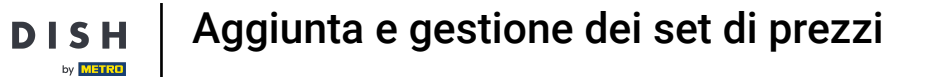

Ð

Puoi collegare una regola di prezzo a un cliente. Quando il cliente viene selezionato nel checkout, la regola di prezzo viene attivata.

| DISH POS v2.89.1    | (V) Demo IT Video 0                                     |                                                              | Or Tutorial DISH POS     One dish_it_video@dish.digital ∨     One dish_it_video@dish.digital ∨     One dish_it_video@dish_it_video@dish.digital ∨     One dish_it_video@dish_it_video@dish_i |
|---------------------|---------------------------------------------------------|--------------------------------------------------------------|----------------------------------------------------------------------------------------------------|
|                     |                                                         |                                                              |                                                                                                    |
| « Riduci menu       | Gestione prezzi                                         |                                                              |                                                                                                    |
| Dashboard           | Configurazione regole di prezzo Divedi regole di prezzo |                                                              |                                                                                                    |
| Articoli ^          |                                                         |                                                              |                                                                                                    |
| Articoli            | + Aggiungi serie Aggiorna serie Ripristina serie        | Regole di prezzo per: Locale Dish Video Demo Italy 🗸 Cliente | Nessuno                                                                                                    |
| Gruppi di articoli  |                                                         |                                                              |                                                                                                    |
| Listino prezzi      | Serie di regole di prezzo                               | Regola di prezzo nella serie: Take Away Special              | ■ Willen                                                                                                    |
| Menu a prezzo fisso | Happy hour / G m                                        |                                                              |                                                                                                    |
| Menu opzioni        |                                                         | articolo * opzio                                             | prezzo v prezzo v prezzo v IVA v                                                                                                    |
| Gestione prezzi     | Food Aggregator                                         | #1 Ostriche Al Pezzo € 3,00                                  | 10% - Low                                                                                                    |
| Periodi             | Take Away Special 🖉 🔓 🗇                                 | #2 Passione per il Frutto della Passic € 3,50                | 10% - Low                                                                                                    |
| Promozioni          |                                                         | #3 Caviale (10g) € 29,50                                     | 10% - Low                                                                                                    |
| √ Finanza 🗸         |                                                         | #4 [horizo (100m) € 15.00                                    | 10% - Low                                                                                                    |
| ි Generale 🗸        |                                                         |                                                              | 10% - Low                                                                                                    |
| 6 <sub>0</sub> 0    |                                                         | #5 Steak Tartare € 13,50                                     | 10% - Low                                                                                                    |
| E Pagamento V       |                                                         | #6 Foie Gras € 18,50                                         | 10% - Low                                                                                                    |
| 📮 Self-service 🗸    |                                                         | #7 Polpo €14,00                                              | 10% - Low                                                                                                    |
|                     |                                                         | #8 Animelle € 17,50                                          | 10% - Low                                                                                                    |
|                     |                                                         | #9 Asparagi Verdi € 11,50                                    | 10% - Low                                                                                                    |
|                     |                                                         | #10 Zuppa di Aragosta € 13,50                                | 10% - Low                                                                                                    |
|                     |                                                         | #11 Salmone Crudo Marinato €12.00                            | 10% - Low                                                                                                    |
|                     |                                                         |                                                              |                                                                                                    |
|                     |                                                         | #12 Burrata € 10,00                                          | 10% - Low                                                                                                    |
|                     |                                                         | #13 Insalata Caesar Classica € 9,00                          | 10% - Low                                                                                                    |
|                     |                                                         | #14 Bistecca alla Bernese con Patatini € 19,50               | 10% - Low                                                                                                    |
|                     |                                                         | 1                                                            | 2 3 4 >                                                                                                    |

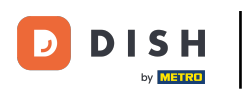

Ð

Puoi collegare una regola di prezzo a un periodo; puoi configurare questi periodi utilizzando i periodi di tempo.

| DISH POS v2.89.1              | (V) Demo IT Video 💿                                     |                                                              | Or Tutorial DISH POS     O dish_it_video@dish.digital ∨ |
|-------------------------------|---------------------------------------------------------|--------------------------------------------------------------|---------------------------------------------------------|
| « Riduci menu                 | Gestione prozzi                                         |                                                              |                                                         |
| <ul> <li>Dashboard</li> </ul> |                                                         |                                                              |                                                         |
| Articoli ^                    | Configurazione regole di prezzo Rivedi regole di prezzo | )                                                            |                                                         |
| Articoli                      | + Aggiungi serie Aggiorna serie Ripristina serie        | Regole di prezzo per: Locale Dish Video Demo Italy V Cliente | Nessuno                                                 |
| Gruppi di articoli            |                                                         |                                                              |                                                         |
| Listino prezzi                | Serie di regole di prezzo                               | Regola di prezzo nella serie: Take Away Special              | Mostra so o Lunch menu - Record                         |
| Menu a prezzo fisso           | Happy hour 🖉 🔂 🗒                                        | ID ¢ Tutti v ¢ Prezzo Prezzo przie                           | zo o IVA o Nuovo prezzo o Nuova o                       |
| Menu opzioni                  | Food Aggregator                                         |                                                              | 10% Low                                                 |
| Gestione prezzi<br>Periodi    | Take Away Special                                       | #1 Ostriche Al Pezzo & 5,00                                  | 10% - LOW                                               |
| Promozioni                    |                                                         | #2 Passione per il Frutto della Passic € 3,50                | 10% - Low                                               |
| √ Finanza 🗸                   |                                                         | #3 Caviale (10g) € 29,50                                     | 10% - Low                                               |
|                               |                                                         | #4 Iberico (100g) € 15,00                                    | 10% - Low                                               |
| ్టి Generale 🗸 🗸              |                                                         | #5 Steak Tartare € 13,50                                     | 10% - Low                                               |
| E Pagamento 🗸                 |                                                         | #6 Foie Gras € 18,50                                         | 10% - Low                                               |
| े़ Self-service 🗸             |                                                         | #7 Polpo €14,00                                              | 10% - Low                                               |
|                               |                                                         | #8 Animelle € 17,50                                          | 10% - Low                                               |
|                               |                                                         | #9 Asparagi Verdi € 11,50                                    | 10% - Low                                               |
|                               |                                                         | #10 Zuppa di Aragosta € 13,50                                | 10% - Low                                               |
|                               |                                                         | #11 Salmone Crudo Marinato € 12,00                           | 10% - Low                                               |
|                               |                                                         | #12 Burrata €10.00                                           | 10% - Low                                               |
|                               |                                                         | #13 Insalata Caosar Classica € 9.00                          | 10% - Low                                               |
|                               |                                                         |                                                              |                                                         |
|                               |                                                         | #14 Bistecca alia Bernese con Patatini € 19,50               | 2 3 4 >                                                 |

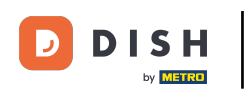

# • Qui puoi filtrare gli articoli da visualizzare.

| DISH POS v2.89.1                | (V) Demo IT Video 0                                                                                                    |                                                                                    | 😚 Tutorial DISH POS                | dish_it_video@dish.digital ~                                                                      |
|---------------------------------|----------------------------------------------------------------------------------------------------|------------------------------------------------------------------------------------|------------------------------------|---------------------------------------------------------------------------------------------------|
| « Riduci menu<br>@ Dashboard    | Gestione prezzi                                                                                                    |                                                                                    |                                    |                                                                                                   |
| Articoli ^                      | Configurazione regole di prezzo Rivedi regole di prezzo                                                                                                    | )                                                                                  |                                    |                                                                                                   |
| Articoli<br>Gruppi di articoli  | + Aggiungi serie Aggiorna serie Ripristina serie                                                                                                    | Regole di prezzo per: Locale Dish Video Demo Italy 🗸 Cliente                       | Nessuno V Periodo                  | Lunch menu X Y                                                                                    |
| Listino prezzi<br>Menu          | Serie di regole di prezzo                                                                                                    | Regola di prezzo nella serie: Take Away Special                                    | Mostra solo                        | righe configurate Mostra 50 √Record                                                               |
| Menu a prezzo fisso             | Happy hour                                                                                                    | ID $\diamond$ Cibo, Antipasti, Ap $\land$ $\diamond$ Prezzo $\diamond$ Prezzo pzie | zzo 🗘 IVA 🗘 Nuc<br>one 🗘 IVA 🌣 pre | ovo $\hat{\mathbf{v}}$ Nuovo<br>prezzo $\hat{\mathbf{v}}$ Nuova<br>opzione IVA $\hat{\mathbf{v}}$ |
| Menu opzioni<br>Gestione prezzi | Food Aggregator                                                                                                    | #1 · · Bevande € 3,00                                                              | 10% - Low                          |                                                                                                   |
| Periodi                         | Take Away Special     Image: Constraint of the second second | #2                                                                                 | 10% - Low                          |                                                                                                   |
| A                               |                                                                                                    |                                                                                    | 10% - Low                          |                                                                                                   |
| °γ Filianza ♥                   |                                                                                                    | #4 Aggregatore di Cibo                                                             | 10% - Low                          |                                                                                                   |
| ැහි Generale 🗸 🗸                |                                                                                                    | #5 € 13,50                                                                         | 10% - Low                          |                                                                                                   |
| Pagamento ~                     |                                                                                                    | #6 Fole Gras € 18,50                                                               | 10% - Low                          |                                                                                                   |
| 〕 Self-service ✓                |                                                                                                    | #7 Polpo €14,00                                                                    | 10% - Low                          |                                                                                                   |
|                                 |                                                                                                    | #8 Animelle € 17,50                                                                | 10% - Low                          |                                                                                                   |
|                                 |                                                                                                    | #9 Asparagi Verdi € 11,50                                                          | 10% - Low                          |                                                                                                   |
|                                 |                                                                                                    | #10 Zuppa di Aragosta € 13,50                                                      | 10% - Low                          |                                                                                                   |
|                                 |                                                                                                    | #11 Salmone Crudo Marinato € 12,00                                                 | 10% - Low                          |                                                                                                   |
|                                 |                                                                                                    | #12 burrata €10,00                                                                 | 10% - Low                          |                                                                                                   |
|                                 |                                                                                                    | #13 Inserve Catesor Classica £ 9,00                                                | 10% - Low                          |                                                                                                   |
|                                 |                                                                                                    |                                                                                    | 1                                  |                                                                                                   |

D

## Inserisci il prezzo dell'articolo al nuovo prezzo cliccando sul campo vuoto.

| DISH POS v2.89.1                                                | (V) Demo IT Video 🕕                                                           | 😚 Tutorial DISH                                                                                                    | POS dish_it_video@dish.digital ~                                            |
|-----------------------------------------------------------------|-------------------------------------------------------------------------------|----------------------------------------------------------------------------------------------------|-----------------------------------------------------------------------------|
| « Riduci menu<br>@ Dashboard                                    | Gestione prezzi Configurazione regole di prezzo Rivedi regole di prezzo       |                                                                                                    |                                                                             |
| Articoli     Articoli     Gruppi di articoli     Listino prezzi | + Aggiungi serie Aggiorna serie Ripristina serie<br>Serie di regole di prezzo | Regole di prezzo per: Locale Dish Video Demo Italy V Cliente Nessuno<br>Regola di prezzo nella serie: Take Away Special                              | Periodo Lunch menu X V      Mostra solo righe configurate Mostra 50 vRecord |
| Menu<br>Menu a prezzo fisso<br>Menu opzioni<br>Gestione prezzi  | Happy hour / C to<br>Food Aggregator / C to                                   | ID ◊     Clibo, Antipasti, Ap ∨     ◊     Prezzo articolo ◊     Prezzo opzione ◊     IVA ◊       #1     Ostriche Al Pezzo     € 3,00     10% - Low   | Nuovo c Nuovo prezzo c Nuova c IVA c                                        |
| Periodi<br>Promozioni                                           | Take Away Special 🥢 🕞 🤠                                                       | #2         Passione per il Frutto della Passic         € 3,50         10% - Low           #3         Caviale (10g)         € 29,50         10% - Low |                                                                             |
| √r Finanza v                                                    |                                                                               | #4         Iberico (100g)         € 15,00         10% - Low           #5         Steak Tartare         € 13,50         10% - Low                     | ☐ 12,20 10% - Low                                                           |
| Pagamento ✓ ↓ Self-service ✓                                    |                                                                               | #6         Fole Gras         € 18,50         10% - Low           #7         Polpo         € 14,00         10% - Low                                  |                                                                             |
|                                                                 |                                                                               | #8         Animelle         € 17,50         10% - Low           #9         Asparagi Verdi         € 11,50         10% - Low                          |                                                                             |
|                                                                 |                                                                               | #10         Zuppa di Aragosta         € 13,50         10% - Low           #11         Salmone Crudo Marinato         € 12,00         10% - Low       |                                                                             |
|                                                                 |                                                                               | #12         Burrata         € 10,00         10% - Low           #13         Insalata Caesar Classica         € 9,00         10% - Low                |                                                                             |
|                                                                 |                                                                               | #14 Bistecca alla Bernese con Patatini € 19,50 10% - Low<br>1                                                                                        |                                                                             |

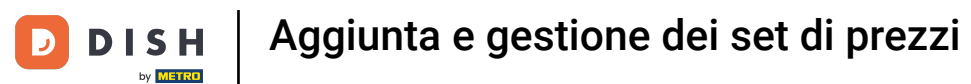

#### • Ripeti la procedura per tutti i prodotti che devono ricevere un prezzo diverso.

| D I S H POS v2.89.1                          | (V) Demo IT Video 0                                                                                                    |                                                                                                    |                       | ) dish_it_video@dish.digital ~             |
|----------------------------------------------|----------------------------------------------------------------------------------------------------|----------------------------------------------------------------------------------------------------|-----------------------|--------------------------------------------|
| « Riduci menu<br>@ Dashboard                 | Gestione prezzi                                                                                                    |                                                                                                    |                       |                                            |
| Articoli ^                                   | + Agglungi serie Aggiorna serie Ripristina serie                                                                                                    | Regole di prezzo per: Locale Dish Video Demo Italy 🗸 Cliente                                                                                                    | Nessuno V Periodo Lur | ich menu X Y                               |
| Gruppi di articoli<br>Listino prezzi<br>Menu | Serie di regole di prezzo                                                                                                    | Regola di prezzo nella serie: Take Away Special                                                                                                    | Mostra solo right     | e configurate Mostra 50 ~ Record           |
| Menu a prezzo fisso                          | Happy hour                                                                                                    | ID  Cibo, Antipasti, Ap  Prezzo  Prezzo  prezzo  pr | e ≎ IVA ≎ Nuovo g     | C Nuovo<br>prezzo ≎ Nuova<br>opzione VVA ≎ |
| Menu opzioni<br>Gestione prezzi              | Food Aggregator                                                                                                    | #1 Ostriche Al Pezzo € 3,00                                                                                                    | 10% - Low             |                                            |
| Periodi                                      | Take Away Special     Image: Constraint of the second second | #2 Passione per il Frutto della Passic € 3,50                                                                                                    | 10% - Low             |                                            |
| Promozioni                                   |                                                                                                    | #3 Caviale (10g) € 29,50                                                                                                    | 10% - Low             |                                            |
| -\ <sub>/</sub> - Finanza ✓                  |                                                                                                    | #4 Iberico (100g) € 15,00                                                                                                    | 10% - Low 🔟 € 12,2    | 0 10% - Low                                |
| ණු Generale ✓                                |                                                                                                    | #5 Steak Tartare € 13,50                                                                                                    | 10% - Low 🔟 € 11,5    | 0 10% - Low                                |
| Pagamento ~                                  |                                                                                                    | #6 Fole Gras € 18,50                                                                                                    | 10% - Low 🔟 € 16,0    | 0 10% - Low                                |
| `∵ Self-service ✓                            |                                                                                                    | #7 Polpo €14,00                                                                                                    | 10% - Low             | -                                          |
|                                              |                                                                                                    | #8 Animelle € 17,50                                                                                                    | 10% - Low             |                                            |
|                                              |                                                                                                    | #9 Asparagi Verdi € 11,50                                                                                                    | 10% - Low             |                                            |
|                                              |                                                                                                    | #10 Zuppa di Aragosta € 13,50                                                                                                    | 10% - Low             |                                            |
|                                              |                                                                                                    | #11 Salmone Crudo Marinato € 12,00                                                                                                    | 10% - Low             |                                            |
|                                              |                                                                                                    | #12 Burrata € 10,00                                                                                                    | 10% - Low             |                                            |
|                                              |                                                                                                    | #13 Insalata Caesar Classica € 9,00                                                                                                    | 10% - Low             |                                            |
|                                              |                                                                                                    | #14 Bistecca alla Bernese con Patatinı € 19,50                                                                                                    | 10% - Low             |                                            |
|                                              |                                                                                                    |                                                                                                    | 1                     |                                            |

D

#### Per Nuovo prezzo dell'opzione, inserisci il prezzo dell'opzione della posizione, se applicabile.

| DISHPOSv2.89.1                                                    | (V) Demo IT Video 0                                                           | 😚 Tutoria                                                                                                    | I DISH POS dish_it_video@dish.digital ~                                                                                                    |
|-------------------------------------------------------------------|-------------------------------------------------------------------------------|----------------------------------------------------------------------------------------------------|----------------------------------------------------------------------------------------------------|
| « Riduci menu<br>@ Dashboard                                      | Gestione prezzi                                                               |                                                                                                    |                                                                                                    |
| Articoli     Articoli       Gruppi di articoli     Listino prezzi | + Aggiungi serie Aggiorna serie Ripristina serie<br>Serie di regole di prezzo | Regole di prezzo per: Locale Dish Video Demo Italy V Cliente Nessuno<br>Regola di prezzo nella serie: Take Away Special            | Periodo Lunch menu X V      Mostra solo righe configurate Mostra 50 v Record                                                                                                    |
| Menu<br>Menu a prezzo fisso<br>Menu opzioni<br>Gestione prezzi    | Happy hour / C 1                                                              | ID ≎     Cibo, Antipasti, Ap ∨ <ul> <li>Prezzo opzione ≎</li> <li>IVA</li> </ul> #1     Ostriche Al Pezzo <li>€ 3,00</li> 10%      | Order State State Sta |
| Periodi<br>Promozioni                                             | Take Away Special 🧷 🔂 💼                                                       | #2       Passione per il Frutto della Passic       € 3,50       10%         #3       Caviale (10g)       € 29,50       10%         | - Low                                                                                                    |
| ∿r Finanza v                                                      |                                                                               | #4         Iberico (100g)         € 15,00         10%           #5         Steak Tartare         € 13,50         10%               | - Low ⊕ € 12,20 10% - Low<br>⊕ € 11,50 10% - Low                                                                                                    |
| Pagamento ∨ Y Self-service ∨                                      |                                                                               | #6         Fole Gras         € 18,50         10%           #7         Polpo         € 14,00         10%                            | - Low 🗊 €16,00 10% - Low                                                                                                    |
|                                                                   |                                                                               | #8         Animelle         € 17,50         10%           #9         Asparagi Verdi         € 11,50         10%                    | - Low                                                                                                    |
|                                                                   |                                                                               | #10         Zuppa di Aragosta         € 13,50         10%           #11         Salmone Crudo Marinato         € 12,00         10% | - Low                                                                                                    |
|                                                                   |                                                                               | #12         Burrata         € 10,00         10%           #13         Insalata Caesar Classica         € 9,00         10%          | - Low                                                                                                    |
|                                                                   |                                                                               |                                                                                                    | - Low                                                                                                    |

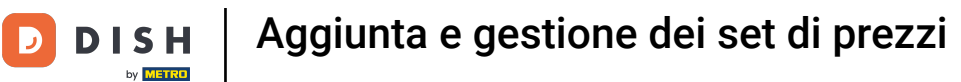

#### Puoi modificare l'IVA cliccando su IVA e selezionando la percentuale corretta.

| D I S H POS v2.89.1                                                                                                    | (V) Demo IT Video 0                                     | 😚 Tutorial DISH Po                                                                                                    | os dish_it_video@dish.digital v                                                                                                    |
|----------------------------------------------------------------------------------------------------|---------------------------------------------------------|----------------------------------------------------------------------------------------------------|----------------------------------------------------------------------------------------------------|
| « Riduci menu<br>@ Dashboard                                                                                                    | Gestione prezzi                                         |                                                                                                    |                                                                                                    |
| Articoli ^                                                                                                    | Configurazione regole di prezzo Rivedi regole di prezzo |                                                                                                    |                                                                                                    |
| Articoli<br>Gruppi di articoli                                                                                                    | + Aggiungi serie Aggiorna serie Ripristina serie        | Regole di prezzo per: Locale Dish Video Demo Italy V Cliente Nessuno                                                                                                    | ✓ Periodo Lunch menu X ✓                                                                                                    |
| Listino prezzi<br>Menu                                                                                                    | Serie di regole di prezzo                               | Regola di prezzo nella serie: Take Away Special                                                                                                    | Mostra solo righe configurate Mostra 50 ~ Record                                                                                                    |
| Menu a prezzo fisso                                                                                                    | Happy hour                                              | ID ≎ Cibo, Antipasti, Ap ∨ ≎ Prezzo ≎ Prezzo<br>articolo ≎ Prezzo<br>opzione ≎ IVA ≎                                                                                                    | Nuovo<br>prezzo $\hat{v}$ Nuovo<br>prezzo $\hat{v}$ Nuova<br>opzione Nuova $\hat{v}$                                                                   |
| Gestione prezzi                                                                                                    | Food Aggregator 🖉 🕞 🗊                                   | #1 Ostriche Al Pezzo € 3,00 10% - Low                                                                                                    |                                                                                                    |
| Periodi<br>Promozioni                                                                                                    | Take Away Special                                       | #2 Passione per Il Frutto della Passic € 3,50 10% - Low                                                                                                    |                                                                                                    |
| -\∕- Finanza →                                                                                                    |                                                         | #3 Caviale (10g) € 29,50 10% - Low                                                                                                    |                                                                                                    |
| ැති Generale v                                                                                                    |                                                         | #4 Iberico (100g) € 15,00 10% - Low                                                                                                    | ⊞ € 12,20 10% ∧                                                                                                    |
|                                                                                                    |                                                         | #5 Steak Tartare € 13,50 10% - Low                                                                                                    | 10% - Low                                                                                                    |
| 💾 Pagamento 🗸 🗸                                                                                                    |                                                         | #6 Fole Gras €18,50 10% - Low                                                                                                    |                                                                                                    |
| . Self-service v                                                                                                    |                                                         | #/ Polpo €14,00 10% - Low                                                                                                    | 4% - Special_2<br>0% - Zero                                                                                                    |
|                                                                                                    |                                                         | #9 Asparagi Verdi €11,50 10% - Low                                                                                                    |                                                                                                    |
|                                                                                                    |                                                         | #10 Zuppa di Aragosta €13,50 10% - Low                                                                                                    |                                                                                                    |
|                                                                                                    |                                                         | #11 Salmone Crudo Marinato € 12,00 10% - Low                                                                                                    |                                                                                                    |
|                                                                                                    |                                                         | #12 Burrata € 10,00 10% - Low                                                                                                    |                                                                                                    |
|                                                                                                    |                                                         | #13 Insalata Caesar Classica € 9,00 10% - Low                                                                                                    |                                                                                                    |
|                                                                                                    |                                                         | #14 Bistecca alia Bernese con Patatini € 19,50 10% - Low                                                                                                    |                                                                                                    |
| Menu opzioni         Gestione prezzi         Periodi         Promozioni         小       Finanza         Image: Self-service       ✓ | Food Aggregator /<br>Take Away Special /                | #1       Ostriche Al Pezzo       € 3,00       10% - Low         #2       Passione per II Frutto della Passic       € 3,50       10% - Low         #3       Caviale (10g)       € 29,50       10% - Low         #4       Iberico (100g)       € 15,00       10% - Low         #5       Steak Tartare       € 13,50       10% - Low         #6       Fole Gras       € 18,50       10% - Low         #7       Polpo       € 14,00       10% - Low         #8       Animelle       € 17,50       10% - Low         #9       Asparagi Verdi       € 11,50       10% - Low         #10       Zuppa di Aragosta       € 13,50       10% - Low         #11       Salmone Crudo Marinato       € 12,00       10% - Low         #12       Burrata       € 10,00       10% - Low         #13       Insalata Caesar Classica       € 9,00       10% - Low         #14       Bistecca alla Bernese con Patatini       € 19,50       10% - Low | □       € 12,20       10%         □       € 11,50       22% - High         □       € 16,00       5% - Special_1         4% - Special_2       0% - Zero |

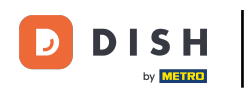

### Attiva il cursore in modo da visualizzare solo le righe configurate.

| DISHPOSv2.89.1                                         | (V) Demo IT Video 0                                     |                                                                                                    | 😚 Tutorial DISH POS    | dish_it_video@dish.digital v           |
|--------------------------------------------------------|---------------------------------------------------------|----------------------------------------------------------------------------------------------------|------------------------|----------------------------------------|
| « Riduci menu<br>② Dashboard                           | Gestione prezzi                                         |                                                                                                    |                        |                                        |
| Articoli     ^       Articoli                          | + Aggiungi serie Aggiorna serie Rivedi regole di prezzo | Regole di prezzo per: Locale Dish Video Demo Italy - Cliente                                                    | Nessuno V Periodo      | Lunch menu X Y                         |
| Gruppi di articoli<br>Listino prezzi<br>Menu           | Serie di regole di prezzo                               | Regola di prezzo nella serie: Take Away Special                                                                 | Mostra solo            | orighe configurate Mostra 50 ∨Record   |
| Menu a prezzo fisso<br>Menu opzioni<br>Gestione prezzi | Happy hour / 10 07                                      | ID 0     Cibo, Antipasti, Ap V     Prezzo articolo 0     prezzo opzic       #1     Ostriche Al Pezzo     € 3,00 | 10% - Low              | Jovo copzione IVA copzione             |
| Periodi<br>Promozioni                                  | Take Away Special 🖉 🕤 👘                                 | #2     Passione per il Frutto della Passic     € 3,50       #3     Caviale (10g)     € 29,50                    | 10% - Low<br>10% - Low |                                        |
| √r Finanza v                                           |                                                         | #4 Iberico (100g) € 15,00<br>#5 Steak Tartare € 13,50                                                           | 10% - Low 🗊            | € 12,20 10% - Low<br>€ 11,50 10% - Low |
| E Pagamento V                                          |                                                         | #6 Fole Gras € 18,50<br>#7 Poloo € 14,00                                                                        | 10% - Low              | € 16,00 10% - Low                      |
| ų sen-service ♥                                        |                                                         | #8 Animelle €17,50                                                                                              | 10% - Low              |                                        |
|                                                        |                                                         | #10 Zuppa di Aragosta € 13,50                                                                                   | 10% - Low              |                                        |
|                                                        |                                                         | #11 Salmone Crudo Marinato € 12,00<br>#12 Burrata € 10,00                                                       | 10% - Low<br>10% - Low |                                        |
|                                                        |                                                         | #13     Insalata Caesar Classica     € 9,00       #14     Bistecca alla Bernese con Patatini     € 19,50        | 10% - Low<br>10% - Low |                                        |

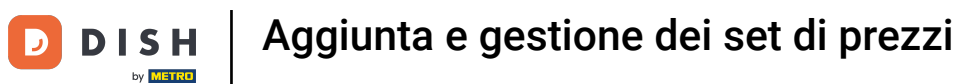

#### Ora vengono visualizzati solo gli articoli che hanno ricevuto un nuovo prezzo.

| DISH POS v2.89.1                                                | (V) Demo IT Video 0                                                           | 😚 Tutorial DISH PC                                                                                                    | JS dish_it_video@dish.digital ~                                                                                        |
|-----------------------------------------------------------------|-------------------------------------------------------------------------------|----------------------------------------------------------------------------------------------------|----------------------------------------------------------------------------------------------------|
| « Riduci menu<br>Ø Dashboard                                    | Gestione prezzi Configurazione regole di prezzo Rivedi regole di prezzo       |                                                                                                    |                                                                                                    |
| Articoli     Articoli     Gruppi di articoli     Listino prezzi | + Aggiungi serie Aggiorna serie Ripristina serie<br>Serie di regole di prezzo | Regole di prezzo per: Locale Dish Video Demo Italy V Cliente Nessuno Regola di prezzo nella serie: Take Away Special                     | Periodo Lunch menu X      Mostra solo righe configurate Mostra 50      Record                                          |
| Menu<br>Menu a prezzo fisso<br>Menu opzioni<br>Gestione prezzi  | Happy hour / C 11<br>Food Aggregator / C 11                                   | ID (clibo, Antipasti, Ap v)     Prezzo artícolo     Prezzo opzione     IVA (clibo)       #4     Iberico (100g)     € 15,00     10% - Low | Nuovo<br>prezzo         Nuovo<br>prezzo<br>opzione         Nuovo<br>IVA           II         € 12,20         10% - Low |
| Periodi<br>Promozioni                                           | Take Away Special 🖉 🕤 🌐                                                       | #5     Steak Tartare     € 13,50     10% - Low       #6     Foie Gras     € 18,50     10% - Low                                          | Im     € 11,50     10% - Low       Im     € 16,00     10% - Low                                                        |
| 🖗 Generale 🗸 🗸                                                  |                                                                               |                                                                                                    |                                                                                                    |
| ☐ Pagamento ∨ ↓ Self-service ∨                                  |                                                                               |                                                                                                    |                                                                                                    |
|                                                                 |                                                                               |                                                                                                    |                                                                                                    |
|                                                                 |                                                                               |                                                                                                    |                                                                                                    |
|                                                                 |                                                                               |                                                                                                    |                                                                                                    |
|                                                                 |                                                                               | 1                                                                                                    |                                                                                                    |

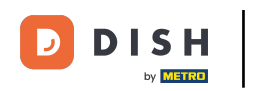

## Se vuoi cancellare una regola di prezzo, clicca sul simbolo del cestino.

| DISH POS v2.89.1                                                          | (V) Demo IT Video 0                                                                                                    | 😚 Tutorial DISH PO                                                                                                    | S dish_it_video@dish.digital v                                                              |
|---------------------------------------------------------------------------|----------------------------------------------------------------------------------------------------|----------------------------------------------------------------------------------------------------|---------------------------------------------------------------------------------------------|
| « Riduci menu<br>@ Dashboard                                              | Gestione prezzi                                                                                                    |                                                                                                    |                                                                                             |
| Articoli     ^       Articoli     Gruppi di articoli       Listino prezzi | Configurazione regole di prezzo     Rivedi regole di prezz     Aggiungi serie     Aggiorna serie     Ripristina serie     Serie di regole di prezzo | Regole di prezzo per: Locale Dish Video Demo Italy V Cliente Nessuno                                                                      | Periodo Lunch menu X                                                                        |
| Menu<br>Menu a prezzo fisso<br>Menu opzioni<br><b>Gestione prezzi</b>     | Happy hour / C to<br>Food Aggregator / C to                                                                                                    | ID ©     Cibo, Antipasti, Ap >     Prezzo articolo ©     Prezzo opzione ©     IVA ©       #4     Iberico (100g)     € 15,00     10% - Low | Nuovo<br>prezzo     Nuovo<br>prezzo<br>opzione     Nuova<br>IVA       € 12,20     10% - Low |
| Periodi<br>Promozioni<br>^γ Finanza ∽                                     | Take Away Special 🦉 🔂 💼                                                                                                    | #5         Steak Tartare         € 13,50         10% - Low           #6         Fole Gras         € 18,50         10% - Low               | € 11,50            10% - Low                 ⑪              € 16,00                         |
| <ul><li>⊚ Generale ∨</li><li>Pagamento ∨</li></ul>                        |                                                                                                    |                                                                                                    |                                                                                             |
| ិ្ភ Self-service v                                                        |                                                                                                    |                                                                                                    |                                                                                             |
|                                                                           |                                                                                                    |                                                                                                    |                                                                                             |
|                                                                           |                                                                                                    |                                                                                                    |                                                                                             |
|                                                                           |                                                                                                    | 1                                                                                                    |                                                                                             |

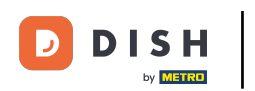

### Aggiorna il processo cliccando su Aggiorna serie.

| DISH POS v2.89.1               | (V) Demo IT Video 💿                              | f                                                                                                    | A Tutorial DISH POS | dish_it_video@dish.digital ~                                                                                                    |
|--------------------------------|--------------------------------------------------|----------------------------------------------------------------------------------------------------|---------------------|----------------------------------------------------------------------------------------------------|
| « Riduci menu                  | Cestione prozzi                                  |                                                                                                    |                     |                                                                                                    |
| Ø Dashboard                    | Configurazione prezzi                            |                                                                                                    |                     |                                                                                                    |
| Articoli ^                     | Configurazione regule di prezzo                  | )                                                                                                    |                     |                                                                                                    |
| Articoli<br>Gruppi di articoli | + Aggiungi serie Aggiorna serie Ripristina serie | Regole di prezzo per: Locale Dish Video Demo Italy V Cliente                                                                                                    | Nessuno V Periodo   | Lunch menu X Y                                                                                                    |
| Listino prezzi<br>Menu         | Serie di regole di prezzo                        | Regola di prezzo nella serie: Take Away Special                                                                                                    | Mostra solo         | righe configurate Mostra 50 ~ Record                                                                                                    |
| Menu a prezzo fisso            | Happy hour                                       | ID  Cibo, Antipasti, Ap  Prezzo  Prezzo  prezzo  pr | 2 ℃ IVA ≎ Ni        | vovo contracto volta de la contracto volta de la contracto de la contracto de |
| Gestione prezzi                | Food Aggregator                                  | #4 Iberico (100g) € 15,00                                                                                                    | 10% - Low           | € 12,20 10% - Low                                                                                                    |
| Periodi<br>Promozioni          | Take Away Special 2 G                            | #5 Steak Tartare € 13,50                                                                                                    | 10% - Low           | € 11,50 10% - Low                                                                                                    |
| √ Finanza ✓                    |                                                  | #6 Fole Gras € 18,50                                                                                                    | 10% - Low 🗄         | € 16,00 10% - Low                                                                                                    |
| ලි Generale 🗸                  |                                                  |                                                                                                    |                     |                                                                                                    |
| Pagamento 🗸 Υ                  |                                                  |                                                                                                    |                     |                                                                                                    |
| ្ក្ Self-service 🗸             |                                                  |                                                                                                    |                     |                                                                                                    |
|                                |                                                  |                                                                                                    |                     |                                                                                                    |
|                                |                                                  |                                                                                                    |                     |                                                                                                    |
|                                |                                                  |                                                                                                    |                     |                                                                                                    |
|                                |                                                  |                                                                                                    |                     |                                                                                                    |
|                                |                                                  |                                                                                                    |                     |                                                                                                    |
|                                |                                                  |                                                                                                    |                     |                                                                                                    |
|                                |                                                  |                                                                                                    | 1                   |                                                                                                    |

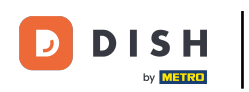

## • Ora clicca su Rivedi le regole di prezzo.

| DISH POS v2.89.1                                                                   | (V) Demo IT Video 💿                                                     |      |                                                                      | ଟ                 | Tutorial DISH PC | S                             | dish_it_video@d            | ish.digital 🗸  |
|------------------------------------------------------------------------------------|-------------------------------------------------------------------------|------|----------------------------------------------------------------------|-------------------|------------------|-------------------------------|----------------------------|----------------|
| « Riduci menu ② Dashboard ③ Articoli ^                                             | Gestione prezzi Configurazione regole di prezzo Rivedi regole di prezzo |      |                                                                      |                   |                  |                               |                            |                |
| Articoli<br>Gruppi di articoli                                                     | + Agglungi serie                                                        | Rego | ole di prezzo per: Locale Dish Video Demo Italy 💉                    | Cliente Nes       | ssuno            | <ul> <li>✓ Periodo</li> </ul> | Lunch menu                 | < ~            |
| Menu                                                                               | Serie di regole di prezzo                                               | Re   | egola di prezzo nella serie: Take Away Specia                        | al                |                  | Mostra sol                    | o righe configurate Mostra | a 50 ∨Record   |
| Menu a prezzo fisso                                                                | Happy hour                                                              | ID 🗘 | Cibo, Antipasti, Ap V $\phantom{aaaaaaaaaaaaaaaaaaaaaaaaaaaaaaaaaaa$ | Prezzo<br>opzione | IVA \$           | i<br>A                        | Nuovo<br>prezzo<br>opzione | Nuova<br>IVA 0 |
| Gestione prezzi                                                                    | Food Aggregator                                                         | #5   | Steak Tartare € 13,50                                                |                   | 10% - Low        | Û                             | € 11,50                    | 10% - Low      |
| Periodi<br>Promozioni                                                              | Take Away Special 🖉 🔓 🗎                                                 | #6   | Foie Gras € 18,50                                                    |                   | 10% - Low        | Ū                             | € 16,00                    | 10% - Low      |
| $\wedge_{\!\!\!\!\!\!\!\!\!\!\!\!\!\!\!\!\!\!\!\!\!\!\!\!\!\!\!\!\!\!\!\!\!\!\!\!$ |                                                                         |      |                                                                      |                   |                  |                               |                            |                |
| ⓒ; Generale 🗸                                                                      |                                                                         |      |                                                                      |                   |                  |                               |                            |                |
| Pagamento ~                                                                        |                                                                         |      |                                                                      |                   |                  |                               |                            |                |
| Ç. Self-service ✓                                                                  |                                                                         |      |                                                                      |                   |                  |                               |                            |                |
|                                                                                    |                                                                         |      |                                                                      |                   |                  |                               |                            |                |
|                                                                                    |                                                                         |      |                                                                      |                   |                  |                               |                            |                |
|                                                                                    |                                                                         |      |                                                                      |                   |                  |                               |                            |                |
|                                                                                    |                                                                         |      |                                                                      |                   |                  |                               |                            |                |
|                                                                                    |                                                                         |      |                                                                      |                   |                  |                               |                            |                |
|                                                                                    |                                                                         |      |                                                                      |                   |                  |                               |                            |                |
|                                                                                    |                                                                         |      |                                                                      | 1                 | l.               |                               |                            |                |

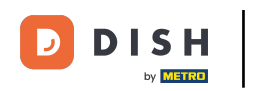

#### Puoi cercare una regola di prezzo specifica utilizzando la barra di ricerca.

| DISH POS v2.89.1                                                     | (V) Demo IT Video 0 |                          |                        |                       |           | 😚 Tuto     | rial DISH POS          | dish_it_video@dish.digital v |
|----------------------------------------------------------------------|---------------------|--------------------------|------------------------|-----------------------|-----------|------------|------------------------|------------------------------|
| <ul> <li>Riduci menu</li> <li>Dashboard</li> <li>Articoli</li> </ul> | Gestione prezzi     | rezzo Rivedi rego        | le di prezzo           |                       |           |            | (4 secolo di secono) " |                              |
| Articoli<br>Gruppi di articoli<br>Listino prezzi<br>Menu             | Q Cerca             | Serie di regole per il p | Articolo/gruppo di art | Punto vendita 🗘       | Cliente 🗘 | Periodo 🗘  | Prezzo \$              | Prezzo opzione  VA           |
| Menu a prezzo fisso                                                  | <u>ال</u>           | Happy hour               | Birra Grolsch Weizen   | Dish Video Demo Italy |           |            | € 3,00                 | 22% - High                   |
| Menu opzioni                                                         | 11                  | Happy hour               | Birra Grolsch          | Dish Video Demo Italy |           |            | € 2,00                 | 22% - High                   |
| Periodi                                                              | Û                   | Take Away Special        | Foie Gras              | Dish Video Demo Italy |           | Lunch menu | € 16,00                | 10% - Low                    |
| Promozioni                                                           | ŧ                   | Take Away Special        | Steak Tartare          | Dish Video Demo Italy |           | Lunch menu | € 11,50                | 10% - Low                    |
| $$ Finanza $\checkmark$                                              |                     |                          |                        |                       |           |            |                        |                              |
| ැති Generale 🗸 🗸                                                     |                     |                          |                        |                       |           |            |                        |                              |
| Pagamento ~                                                          |                     |                          |                        |                       |           |            |                        |                              |
| ີ່⊡ຸ Self-service ∽                                                  |                     |                          |                        |                       |           |            |                        |                              |
|                                                                      |                     |                          |                        |                       |           |            |                        |                              |
|                                                                      |                     |                          |                        |                       |           |            |                        |                              |
|                                                                      |                     |                          |                        |                       |           |            |                        |                              |
|                                                                      |                     |                          |                        |                       |           |            |                        |                              |
|                                                                      |                     |                          |                        |                       |           |            |                        |                              |
|                                                                      |                     |                          |                        |                       |           |            |                        |                              |
|                                                                      |                     |                          |                        |                       |           |            |                        |                              |
|                                                                      |                     |                          |                        |                       | 1         |            |                        |                              |

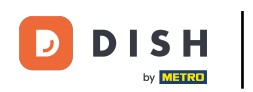

### Puoi filtrarli utilizzando il filtro. Clicca su Filtro.

| DISH POS v2.89.1                             | (V) Demo IT Video 0  |                          |                        |                       |           | 😚 Tuto     | rial DISH POS           | dish_it_video@dish.digital ~ |
|----------------------------------------------|----------------------|--------------------------|------------------------|-----------------------|-----------|------------|-------------------------|------------------------------|
| « Riduci menu<br>Ø Dashboard                 | Gestione prezzi      | Pivedi rono              | le di prezzo           |                       |           |            |                         |                              |
| Articoli     Articoli     Gruppi di articoli | Q Cerca              |                          |                        |                       |           |            | (4 regole di prezzo) ∷≘ | Mostra 50 - Record Filtra    |
| Listino prezzi                               | ll tuo riferimento 🗘 | Serie di regole per il p | Articolo/gruppo di art | Punto vendita 🗘       | Cliente 🗘 | Periodo 🗘  | Prezzo 🗘                | Prezzo opzione 🗘 🛛 IVA 🗘     |
| Menu<br>Menu a prezzo fisso                  | Û                    | Happy hour               | Birra Grolsch Weizen   | Dish Video Demo Italy |           |            | € 3,00                  | 22% - High                   |
| Menu opzioni                                 | Ĩ                    | Happy hour               | Birra Grolsch          | Dish Video Demo Italy |           |            | € 2,00                  | 22% - High                   |
| Gestione prezzi                              | 面                    | Take Away Special        | Foie Gras              | Dish Video Demo Italy |           | Lunch menu | € 16,00                 | 10% - Low                    |
| Promozioni                                   | 面                    | Take Away Special        | Steak Tartare          | Dish Video Demo Italy |           | Lunch menu | € 11,50                 | 10% - Low                    |
| -√ Finanza ✓                                 |                      |                          |                        |                       |           |            |                         |                              |
| ැූි Generale 🗸 🗸                             |                      |                          |                        |                       |           |            |                         |                              |
| 🖂 Pagamento 🗸 🗸                              |                      |                          |                        |                       |           |            |                         |                              |
| े़⊐ Self-service ✓                           |                      |                          |                        |                       |           |            |                         |                              |
|                                              |                      |                          |                        |                       |           |            |                         |                              |
|                                              |                      |                          |                        |                       |           |            |                         |                              |
|                                              |                      |                          |                        |                       |           |            |                         |                              |
|                                              |                      |                          |                        |                       |           |            |                         |                              |
|                                              |                      |                          |                        |                       |           |            |                         |                              |
|                                              |                      |                          |                        |                       |           |            |                         |                              |
|                                              |                      |                          |                        |                       | 1         |            |                         |                              |
|                                              |                      |                          |                        |                       |           |            |                         |                              |

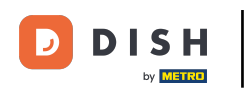

### Clicca sulla barra di ricerca per cercare un articolo.

| DISHPOS <sub>v2.89.1</sub>                   | Filtra regole di prezzo           | CHIUDI                                | $\otimes$ |
|----------------------------------------------|-----------------------------------|---------------------------------------|-----------|
| « Riduci menu                                |                                   |                                       |           |
| Ø Dashboard                                  | Q Cerca ^                         | Articolo/gruppo di articoli           |           |
| Articoli                                     | 운 Serie di regole per il prezzo ^ | S Cliente                             |           |
| Gruppi di articoli<br>Listino prezzi<br>Menu | Periodo ^                         | ∭ Locale ^                            |           |
| Menu a prezzo fisso<br>Menu opzioni          |                                   |                                       |           |
| Periodi<br>Promozioni                        |                                   |                                       |           |
| √ Finanza V                                  |                                   |                                       |           |
| Generale ~                                   |                                   |                                       |           |
| Pagamento 🗸                                  |                                   |                                       |           |
| ᄓ. Self-service 🗸                            |                                   |                                       |           |
|                                              |                                   |                                       |           |
|                                              |                                   |                                       |           |
|                                              |                                   |                                       |           |
|                                              |                                   |                                       |           |
|                                              |                                   | Elimina tutti i filtri Applica filtri |           |

#### Clicca su Set di regole per il prezzo per filtrare una regola di prezzo specifica.

| DISH POS v2.89.1               | Filtra regole di prezzo           |                             | снійді 🛞     |
|--------------------------------|-----------------------------------|-----------------------------|--------------|
| « Riduci menu                  |                                   |                             |              |
| Ø Dashboard                    | Q Cerca ~                         | Articolo/gruppo di articoli | ^            |
| 🕅 Articoli                     | Q Cerca                           | <u></u> Cliente             | ^            |
| Articoli<br>Gruppi di articoli | ₩ Serie di regole per il prezzo ^ | ∭ Locale                    | ^            |
| Listino prezzi<br>Menu         | 🛗 Periodo 🔥                       | ·                           |              |
| Menu a prezzo fisso            |                                   |                             |              |
| Menu opzioni                   |                                   |                             |              |
| Gestione prezzi                |                                   |                             |              |
| Periodi                        |                                   |                             |              |
| Promozioni                     |                                   |                             |              |
| √ Finanza 🗸 ✓                  |                                   |                             |              |
| ③ Generale ~                   |                                   |                             |              |
| 🗎 Pagamento 🗸 🗸                |                                   |                             |              |
| 😳 Self-service 🗸               |                                   |                             |              |
|                                |                                   |                             |              |
|                                |                                   |                             |              |
|                                |                                   |                             |              |
|                                |                                   |                             |              |
|                                |                                   |                             |              |
|                                |                                   |                             |              |
|                                |                                   |                             |              |
|                                |                                   |                             |              |
|                                |                                   | Elimina tutti i filtri Ap   | plica filtri |

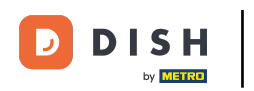

#### Clicca su Periodo per cercare un periodo specifico e le regole di prezzo associate.

| DISHPOS <sub>v2.89.1</sub>      | Filtra regole di prezzo             |                             | CHIUDI 🛞                              |
|---------------------------------|-------------------------------------|-----------------------------|---------------------------------------|
| « Riduci menu                   |                                     |                             |                                       |
| Dashboard                       | ○ Cerca ~                           | Articolo/gruppo di articoli | ^                                     |
| Articoli ^                      | Q Cerca                             | A Cliente                   | ^                                     |
| Articoli<br>Gruppi di articoli  | 🛞 Serie di regole per il prezzo 🗸 🗸 | 🕅 Locale                    | ^                                     |
| Listino prezzi                  | Food Aggregator                     |                             |                                       |
| Menu                            | Happy hour                          |                             |                                       |
| Menu a prezzo fisso             | Take Away Special                   |                             |                                       |
| Menu opzioni<br>Gestione prezzi | 💾 Periodo 🔷                         |                             |                                       |
| Periodi                         |                                     |                             |                                       |
| Promozioni                      |                                     |                             |                                       |
| A Einanza                       |                                     |                             |                                       |
| s <sub>V</sub> ⊨inanza →        |                                     |                             |                                       |
| ③ Generale ~                    |                                     |                             |                                       |
| 📄 Pagamento 🗸 🗸                 |                                     |                             |                                       |
| 🗁 Self-service 🗸                |                                     |                             |                                       |
|                                 |                                     |                             |                                       |
|                                 |                                     |                             |                                       |
|                                 |                                     |                             |                                       |
|                                 |                                     |                             |                                       |
|                                 |                                     |                             |                                       |
|                                 |                                     |                             |                                       |
|                                 |                                     |                             |                                       |
|                                 |                                     |                             |                                       |
|                                 |                                     |                             |                                       |
|                                 |                                     |                             |                                       |
|                                 |                                     |                             | Elimina tutti i filtri Applica filtri |

#### Clicca su articolo/gruppo di articoli per cercare un gruppo di articoli specifico.

| DISH POS v2.89.1                              | Filtra regole di prezzo                              | сниы 🛞                                |
|-----------------------------------------------|------------------------------------------------------|---------------------------------------|
| « Riduci menu                                 |                                                      |                                       |
| <ul> <li>Dashboard</li> </ul>                 | Q Cerca ~                                            | Articolo/gruppo di articoli           |
| 🕥 Articoli 🔨                                  | Q Cerca                                              | ୍ର Cliente ^                          |
| Articoli<br>Gruppi di articoli                | ℜ Serie di regole per il prezzo ~                    | ∭ Locale ^                            |
| Listino prezzi<br>Menu<br>Menu a prezzo fisso | Food Aggregator     Happy hour     Take Away Special |                                       |
| Menu opzioni<br>Gestione prezzi               | Periodo ~                                            |                                       |
| Periodi<br>Promozioni                         | Lunch menu Only Starter                              |                                       |
| $\cdot \sqrt{r}$ Finanza 🗸 V                  |                                                      |                                       |
| Generale                                      |                                                      |                                       |
| 📄 Pagamento 🗸 🗸                               |                                                      |                                       |
| ঢ় Self-service ∽                             |                                                      |                                       |
|                                               |                                                      |                                       |
|                                               |                                                      |                                       |
|                                               |                                                      |                                       |
|                                               |                                                      |                                       |
|                                               |                                                      |                                       |
|                                               |                                                      | Elimina tutti i filtri Applica filtri |

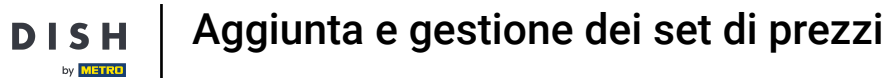

D

#### L'opzione Cliente visualizza le regole di prezzo associate al cliente selezionato.

| DISH POS v2.89.1               | Filtra regole di prezzo             |                                | снійді 🛞     |  |  |  |
|--------------------------------|-------------------------------------|--------------------------------|--------------|--|--|--|
| « Riduci menu                  |                                     |                                |              |  |  |  |
| <ul> <li>Dashboard</li> </ul>  | Q Cerca ∽                           | Articolo/gruppo di articoli    | ~            |  |  |  |
| 🛞 Articoli 🔨 ^                 | Q Cerca                             | Nessuno                        | Û            |  |  |  |
| Articoli<br>Gruppi di articoli | 🔐 Serie di regole per il prezzo 🗸 🗸 | ∨ □ Bevande                    |              |  |  |  |
| Listino prezzi                 | Food Aggregator                     | V Cibo                         |              |  |  |  |
| Menu<br>Menu a prezzo fisso    | Take Away Special                   | Miscellaneous                  |              |  |  |  |
| Menu opzioni                   | 🗎 Periodo 🗸 🗸                       | Chiosco     Agreeatore di Cibo |              |  |  |  |
| Periodi                        | Lunch menu                          |                                |              |  |  |  |
| Promozioni                     | Only Starter                        | Cliente                        | ^            |  |  |  |
| -∿ Finanza 🗸 🗸                 |                                     | ① Locale                       | ^            |  |  |  |
| Generale                       |                                     |                                |              |  |  |  |
| 🚍 Pagamento 🗸 🗸                |                                     |                                |              |  |  |  |
| 〕只 Self-service ✓              |                                     |                                |              |  |  |  |
|                                |                                     |                                |              |  |  |  |
|                                |                                     |                                |              |  |  |  |
|                                |                                     |                                |              |  |  |  |
|                                |                                     |                                |              |  |  |  |
|                                |                                     |                                |              |  |  |  |
|                                |                                     |                                |              |  |  |  |
|                                |                                     | Elimina tutti i filtri         | plica filtri |  |  |  |

D

#### Clicca su Locale per visualizzare le regole di prezzo attive in un determinato locale.

| DISHPOS <sub>v2.89.1</sub>      | Filtra regole di prezzo           |                             | CHIUDI 🚫      |
|---------------------------------|-----------------------------------|-----------------------------|---------------|
| « Riduci menu                   |                                   |                             |               |
| Ø Dashboard                     | Q Cerca ∽                         | Articolo/gruppo di articoli | ~             |
| Articoli                        | Q Cerca                           | Nessuno                     | Ē             |
| Articoli<br>Gruppi di articoli  | 爰 Serie di regole per il prezzo ∽ | V 🗌 Bevande                 |               |
| Listino prezzi                  | Food Aggregator                   | V 🗌 Cibo                    |               |
| Menu                            | Happy hour                        | Miscellaneous               |               |
| Menu a prezzo fisso             | Take Away Special                 | ✓ □ Chiosco                 |               |
| Menu opzioni<br>Gestione prezzi | 💾 Periodo 🗸 🗸                     | ✓ ☐ Aggregatore di Cibo     |               |
| Periodi                         | Lunch menu                        |                             |               |
| Promozioni                      | Only Starter                      | 2 Cliente                   | ~             |
| -\∕r Finanza ✓                  |                                   | Nessuno                     | Û             |
| ති Generale 🗸 🗸                 |                                   | U Willem                    |               |
|                                 |                                   | David                       |               |
| Self-service                    |                                   | D Locale                    | ^             |
|                                 |                                   |                             |               |
|                                 |                                   |                             |               |
|                                 |                                   |                             |               |
|                                 |                                   |                             |               |
|                                 |                                   |                             |               |
|                                 |                                   |                             |               |
|                                 |                                   |                             |               |
|                                 |                                   |                             |               |
|                                 |                                   | Elimina tutti i filtri      | pplica filtri |

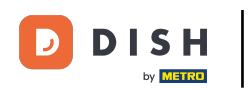

# Ora clicca su Applica filtri.

| DISH PUS v2.89.1               | Filtra regole di prezzo          |                                                 | сніиді 🛞                              |
|--------------------------------|----------------------------------|-------------------------------------------------|---------------------------------------|
| « Riduci menu                  |                                  |                                                 |                                       |
| Dashboard                      | Q Cerca                          | <ul> <li>Articolo/gruppo di articoli</li> </ul> | ~                                     |
| 🕅 Articoli 🔷 🔨                 | Q Cerca                          | Nessuno                                         | <u>ل</u>                              |
| Articoli<br>Gruppi di articoli | 段 Serie di regole per il prezzo  | ✓                                               |                                       |
| Listino prezzi                 | Food Aggregator                  | V 🗌 Cibo                                        |                                       |
| Menu<br>Menu a prezzo fisso    | Happy hour     Take Away Special | Miscellaneous                                   |                                       |
| Menu opzioni                   | 🛱 Periodo                        | Chiosco                                         |                                       |
| Gestione prezzi<br>Periodi     | Lunch menu                       | Aggregatore di Cibo                             |                                       |
| Promozioni                     | Only Starter                     | A Cliente                                       | ~                                     |
| √ Finanza ✓                    |                                  | Nessuno                                         | ۵.<br>۱                               |
| (3) Generale 🗸 🗸               |                                  | U Willem                                        |                                       |
| 🦳 Pagamento 🗸 🗸                |                                  | David                                           |                                       |
|                                |                                  | [1] Locale                                      | ~                                     |
| Ç Seli-service ♥               |                                  | Nessuno                                         | 圓                                     |
|                                |                                  | Dish Video Demo Italy                           |                                       |
|                                |                                  |                                                 |                                       |
|                                |                                  |                                                 |                                       |
|                                |                                  |                                                 |                                       |
|                                |                                  |                                                 |                                       |
|                                |                                  |                                                 | Elimina tutti i filtri Applica filtri |

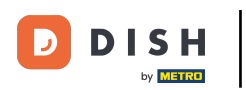

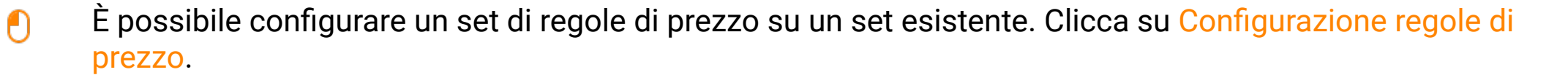

| DISHPOS <sub>v2.89.1</sub>           | (V) Demo IT Video              |                            |                      |                       |           | 😚 Tutori   | al DISH POS                    | dish_it_vio           | leo@dish.digital v |
|--------------------------------------|--------------------------------|----------------------------|----------------------|-----------------------|-----------|------------|--------------------------------|-----------------------|--------------------|
| « Riduci menu                        |                                |                            |                      |                       |           |            |                                |                       |                    |
| <ul> <li>Dashboard</li> </ul>        | Gestione prezzi                |                            |                      |                       |           |            |                                |                       |                    |
| Articoli ^                           | Configurazione regole di prezz | o Rivedi regole di         | i prezzo             |                       |           |            |                                |                       |                    |
| Articoli                             | Q Cerca                        |                            |                      |                       |           |            | (4 regole di prezzo) ∷ <u></u> | Mostra <b>50 ∨</b> Re | cord 🛛 🖓 Filtra    |
| Gruppi di articoli<br>Listino prezzi | ll tuo riferimento 🗘 🛛 Se      | rie di regole per il p Art | ticolo/gruppo di art | Punto vendita 🗘       | Cliente 🗘 | Periodo 🗘  | Prezzo 🗘 🛛 P                   | rezzo opzione 🗘       | IVA \$             |
| Menu<br>Menu a prezzo fisso          | 1 Ha                           | appy hour Birr             | ra Grolsch           | Dish Video Demo Italy |           |            | € 2,00                         |                       | 22% - High         |
| Menu opzioni                         | iii Ha                         | appy hour Birr             | ra Grolsch Weizen    | Dish Video Demo Italy |           |            | € 3,00                         |                       | 22% - High         |
| Gestione prezzi<br>Periodi           | D Ta                           | ke Away Special Ste        | eak Tartare          | Dish Video Demo Italy |           | Lunch menu | € 11,50                        |                       | 10% - Low          |
| Promozioni                           | D Ta                           | ke Away Special Foi        | ie Gras              | Dish Video Demo Italy |           | Lunch menu | € 16,00                        |                       | 10% - Low          |
| √ Finanza ✓                          |                                |                            |                      |                       |           |            |                                |                       |                    |
| ද්රූ Generale 🗸 🗸                    |                                |                            |                      |                       |           |            |                                |                       |                    |
| 🖂 Pagamento 🗸 🗸                      |                                |                            |                      |                       |           |            |                                |                       |                    |
| 다. Self-service 🗸                    |                                |                            |                      |                       |           |            |                                |                       |                    |
|                                      |                                |                            |                      |                       |           |            |                                |                       |                    |
|                                      |                                |                            |                      |                       |           |            |                                |                       |                    |
|                                      |                                |                            |                      |                       |           |            |                                |                       |                    |
|                                      |                                |                            |                      |                       |           |            |                                |                       |                    |
|                                      |                                |                            |                      |                       | 1         |            |                                |                       |                    |

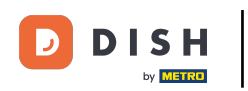

### Clicca sul simbolo di copia per copiare il set di regole di prezzo.

| DISH POS v2.89.1                | (V) Demo IT Video 🕕             |                         |                       |                |          | <del>ଫ</del> ୮ | utorial DISH F | Pos O               | dish_it_video@d              | ish.digital 🗸  |
|---------------------------------|---------------------------------|-------------------------|-----------------------|----------------|----------|----------------|----------------|---------------------|------------------------------|----------------|
| « Riduci menu                   |                                 |                         |                       |                |          |                |                |                     |                              |                |
| <ul> <li>Dashboard</li> </ul>   | Gestione prezzi                 |                         |                       |                |          |                |                |                     |                              |                |
| Articoli ^                      | Configurazione regole di prezzo | Rivedi regole di prezzo | )                     |                |          |                |                |                     |                              |                |
| Articoli                        | + Aggiungi serie                |                         | Regole di prezzo per: | Locale Nessuno | ~        | Cliente Ness   | uno            | V Periodo Ness      | ino                          | ~              |
| Gruppi di articoli              |                                 |                         |                       |                |          |                |                |                     |                              |                |
| Listino prezzi<br>Menu          | Serie di regole di prezzo       |                         | Regola di prezz       | o nella serie: |          |                |                | Mostra solo righe o | configurate Mostra           | 50 ∽Record     |
| Menu a prezzo fisso             | Happy hour                      | 2 ℃ ⊕                   | ID \$ Tutti           | × ÷            | Prezzo 👌 | Prezzo 🔶       | IVA 🗘          | Nuovo<br>prezzo ~   | Nuovo<br>prezzo 🗘<br>opzione | Nuova<br>IVA ≎ |
| Menu opzioni<br>Gestione prezzi | Food Aggregator                 | 0 G D                   |                       |                |          |                |                |                     |                              |                |
| Periodi                         | Take Away Special               | <sup>ل</sup> ال         |                       |                |          |                |                |                     |                              |                |
| Promozioni                      |                                 |                         |                       |                |          |                |                |                     |                              |                |
| $\sim$ Finanza $\sim$           |                                 |                         |                       |                |          |                |                |                     |                              |                |
| ණු Generale 🗸 🗸                 |                                 |                         |                       |                |          |                |                |                     |                              |                |
| 🖻 Pagamento 🗸 🗸                 |                                 |                         |                       |                |          |                |                |                     |                              |                |
| ☐ Self-service                  |                                 |                         |                       |                |          |                |                |                     |                              |                |
|                                 |                                 |                         |                       |                |          |                |                |                     |                              |                |
|                                 |                                 |                         |                       |                |          |                |                |                     |                              |                |
|                                 |                                 |                         |                       |                |          |                |                |                     |                              |                |
|                                 |                                 |                         |                       |                |          |                |                |                     |                              |                |
|                                 |                                 |                         |                       |                |          |                |                |                     |                              |                |
|                                 |                                 |                         |                       |                |          |                |                |                     |                              |                |
|                                 |                                 |                         |                       |                |          |                |                |                     |                              |                |
|                                 |                                 |                         |                       |                |          |                |                |                     |                              |                |

D

### Clicca sull'icona della matita per rinominare il set di regole sui prezzi.

| DISH POS v2.89.1                                                          | (V) Demo IT Video 0                                              |                                           |                                                                     | 😚 Tutorial DISH P                    | OS dish_it_video@dish.digital ~                                               |
|---------------------------------------------------------------------------|------------------------------------------------------------------|-------------------------------------------|---------------------------------------------------------------------|--------------------------------------|-------------------------------------------------------------------------------|
| « Riduci menu<br>② Dashboard                                              | Gestione prezzi Configurazione regole di prezzo Rivedi regole di | prezzo                                    |                                                                     |                                      |                                                                               |
| Articoli     ^       Articoli     Gruppi di articoli       Listino prezzi | + Agglungi serie<br>Serie di regole di prezzo                    | Reg                                       | ole di prezzo per: Locale Dish Video Demo Italy 🗸                   | Cliente Nessuno                      | Periodo Lunch menu X      Mostra solo righe configurate Mostra 50      Record |
| Menu<br>Menu a prezzo fisso<br>Menu opzioni<br>Gestione prezzi            | Happy hour                                                       | ີຟີ ID ເ<br>ີຟີ #1                        | Cutti                                                               | Prezzo<br>opzione<br>VA<br>10% - Low | Nuovo<br>prezzo ≎ Prezzo ≎ Nuova<br>opzione ≎ IVA ≎                           |
| Periodi<br>Promozioni                                                     | Take Away Special   //     Take Away Special (copy)   //         | ث<br>111111111111111111111111111111111111 | Passione per il Frutto della Passic € 3,50<br>Caviale (10g) € 29,50 | 10% - Low<br>10% - Low               |                                                                               |
| √r Finanza v                                                              |                                                                  | #4                                        | lberico (100g) € 15,00<br>Steak Tartare € 13,50                     | 10% - Low<br>10% - Low               | ங் €11,50 10% - Low                                                           |
| Pagamento  Self-service                                                   |                                                                  | #6                                        | Foie Gras € 18,50<br>Polpo € 14,00                                  | 10% - Low<br>10% - Low               | ம் € 16,00 10% - Low                                                          |
|                                                                           |                                                                  | #8<br>#9                                  | Animelle € 17,50<br>Asparagi Verdi € 11,50                          | 10% - Low<br>10% - Low               |                                                                               |
|                                                                           |                                                                  | #10<br>#11                                | Zuppa di Aragosta € 13,50<br>Salmone Crudo Marinato € 12,00         | 10% - Low<br>10% - Low               |                                                                               |
|                                                                           |                                                                  | #12<br>#13                                | Burrata € 10,00<br>Insalata Caesar Classica € 9,00                  | 10% - Low<br>10% - Low               |                                                                               |
|                                                                           |                                                                  | #14                                       | Bistecca alla Bernese con Patatinı € 19,50                          | 10% - Low                            |                                                                               |

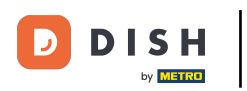

## • Ora modifica il nome.

| D I S H POS v2.89.1                 | (V) Demo IT Video 💿             | 😚 Tuto                                                 | rial DISH POS dish_it_video@dish.digital ~       |
|-------------------------------------|---------------------------------|--------------------------------------------------------|--------------------------------------------------|
|                                     |                                 |                                                        |                                                  |
| « Riduci menu                       | Gestione prezzi                 |                                                        |                                                  |
| <ul> <li>Dashboard</li> </ul>       |                                 |                                                        |                                                  |
| Articoli ^                          | Configurazione regole di prezzo |                                                        |                                                  |
| Articoli                            | + Aggiungi serie                | Regole di prezzo per: Locale Nessuno 🗸 Cliente Nessuno | Periodo Nessuno Y                                |
| Gruppi di articoli                  |                                 |                                                        |                                                  |
| Listino prezzi                      | Serie di regole di prezzo       | Regola di prezzo nella serie:                          | Mostra solo righe configurate Mostra 50 ~ Record |
| Menu                                |                                 | Diana Diana                                            | Nuovo Nuovo                                      |
| Menu a prezzo fisso<br>Menu opzioni | Happy nour                      | ID ¢ Tutti v ¢ Prezzo ¢ opzione ¢ I                    | VA 0 prezzo 0 prezzo 0 IVA 0                     |
| Gestione prezzi                     | Food Aggregator                 |                                                        |                                                  |
| Periodi                             | Take Away Special 🖉 🔓 🗊         |                                                        |                                                  |
| Promozioni                          | Take Away Special (copy)        |                                                        |                                                  |
| -\√ Finanza 🗸 🗸                     |                                 |                                                        |                                                  |
|                                     |                                 |                                                        |                                                  |
| ැහි Generale 🗸 🗸                    |                                 |                                                        |                                                  |
| 📄 Pagamento 🗸 🗸                     |                                 |                                                        |                                                  |
|                                     |                                 |                                                        |                                                  |
| 〕 Self-service ✓                    |                                 |                                                        |                                                  |
|                                     |                                 |                                                        |                                                  |
|                                     |                                 |                                                        |                                                  |
|                                     |                                 |                                                        |                                                  |
|                                     |                                 |                                                        |                                                  |
|                                     |                                 |                                                        |                                                  |
|                                     |                                 |                                                        |                                                  |
|                                     |                                 |                                                        |                                                  |
|                                     |                                 |                                                        |                                                  |
|                                     |                                 |                                                        |                                                  |

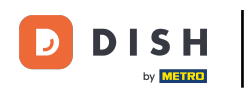

### Conferma la modifica cliccando sul segno di spunta.

| DISH POS v2.89.1                | (V) Demo IT Video 💿                                     |                                                                       | 😚 Tutorial DISH POS           | dish_it_video@dish.digital ~          |
|---------------------------------|---------------------------------------------------------|-----------------------------------------------------------------------|-------------------------------|---------------------------------------|
| « Riduci menu                   | Gestione prezzi                                         |                                                                       |                               |                                       |
| Articoli ^                      | Configurazione regole di prezzo Rivedi regole di prezzo |                                                                       |                               |                                       |
| Articoli<br>Gruppi di articoli  | + Aggiungi serie                                        | Regole di prezzo per: Locale Dish Video Demo Italy V Cliente          | Periodo Lu                    | unch menu X Y                         |
| Listino prezzi<br>Menu          | Serie di regole di prezzo                               | Regola di prezzo nella serie: Take Away Special (copy                 | ) Mostra solo rigi            | he configurate Mostra 50 ~ Record     |
| Menu a prezzo fisso             | Happy hour                                              | ID      Tutti     V     Prezzo     Prezzo     pri     prezzo     opzi | zzo  VIVA  VIVA  Nuovo prezzo | C Prezzo ≎ Nuova ≎<br>opzione VLOVA ≎ |
| Menu opzioni<br>Gestione prezzi | Food Aggregator                                         | #1 Ostriche Al Pezzo € 3,00                                           | 10% - Low                     |                                       |
| Periodi<br>Promozioni           | Take Away Special 2 G 🗇                                 | #2 Passione per il Frutto della Passic € 3,50                         | 10% - Low                     |                                       |
| Ac Finanza                      | Take Away Special 2.0                                   | #3 Caviale (10g) € 29,50                                              | 10% - Low                     |                                       |
| ý - man22                       |                                                         | #4 Iberico (100g) € 15,00                                             | 10% - Low                     | Í                                     |
| {ठु} Generale ✓                 |                                                         | #5 Steak Tartare € 13,50                                              | 10% - Low 📋 € 11,             | ,50 10% - Low                         |
| Pagamento ~                     |                                                         | #6 Foie Gras € 18,50                                                  | 10% - Low 🗊 € 16,             | 00 10% - Low                          |
| ≩ Self-service ✓                |                                                         | #7 Polpo €14,00                                                       | 10% - Low                     |                                       |
|                                 |                                                         | #8 Animelle € 17,50                                                   | 10% - Low                     |                                       |
|                                 |                                                         | #9 Asparagi Verdi € 11,50                                             | 10% - Low                     |                                       |
|                                 |                                                         | #10 Zuppa di Aragosta € 13,50                                         | 10% - Low                     |                                       |
|                                 |                                                         | #11 Salmone Crudo Marinato € 12,00                                    | 10% - Low                     |                                       |
|                                 |                                                         | #12 Durista € 10,00<br>#13 Insalata Caesar Classica € 9.00            | 10% - Low                     |                                       |
|                                 |                                                         | #14 Bistecca alla Bernese con Patatini € 19.50                        | 10% - Low                     |                                       |
|                                 |                                                         | 1                                                                     | 2 3 4 >                       |                                       |

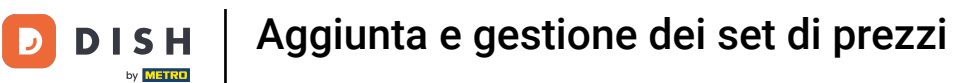

# Clicca sull'icona del cestino per eliminare il set di regole sui prezzi.

| DISHPOSv2.89.1                                         | (V) Demo IT Video 0                        |                         |                       |                |                               | 😚 Tutorial DISH | pos O             | dish_it_video@di             | sh.digital 🗸   |
|--------------------------------------------------------|--------------------------------------------|-------------------------|-----------------------|----------------|-------------------------------|-----------------|-------------------|------------------------------|----------------|
| « Riduci menu<br>@ Dashboard                           | Gestione prezzi                            | Divedi regele di prezzo |                       |                |                               |                 |                   |                              |                |
| Articoli       Articoli       Gruppi di articoli       | + Agglungi serie                           | Riveal regole al prezzo | Regole di prezzo per: | Locale Nessuno | ∽ Cliente                     | e Nessuno       | ✓ Periodo Ness    | uno                          | ~              |
| Listino prezzi<br>Menu                                 | Serie di regole di prezzo                  |                         | Regola di prezzo      | o nella serie: |                               |                 | Mostra solo righe | configurate Mostra           | 50 ∽Record     |
| Menu a prezzo fisso<br>Menu opzioni<br>Gestione prezzi | Happy hour<br>Food Aggregator              | ✓ ℃ ₫                   | ID \$ Tutti           | ~              | Prezzo A Pr<br>articolo Y opz | rezzo 🗧 IVA 🗘   | Nuovo<br>prezzo ≎ | Nuovo<br>prezzo ≎<br>opzione | Nuova<br>IVA Ŷ |
| Periodi<br>Promozioni                                  | Take Away Special<br>Take Away Special 2.0 |                         |                       |                |                               |                 |                   |                              |                |
| √ <sub>C</sub> Finanza ✓                               |                                            |                         |                       |                |                               |                 |                   |                              |                |
| <ul> <li>Generale </li> <li>Pagamento </li> </ul>      |                                            |                         |                       |                |                               |                 |                   |                              |                |
| े़् Self-service ∽                                     |                                            |                         |                       |                |                               |                 |                   |                              |                |
|                                                        |                                            |                         |                       |                |                               |                 |                   |                              |                |
|                                                        |                                            |                         |                       |                |                               |                 |                   |                              |                |
|                                                        |                                            |                         |                       |                |                               |                 |                   |                              |                |
|                                                        |                                            |                         |                       |                |                               |                 |                   |                              |                |
|                                                        |                                            |                         |                       |                |                               |                 |                   |                              |                |

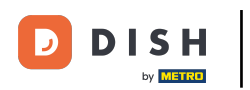

# Conferma cliccando su Elimina.

| DISH POS v2.89.1               | (V) Demo IT Video 🛈                                     |                                                              | 😚 Tutorial DISH POS               | dish_it_video@dish.digital ~         |
|--------------------------------|---------------------------------------------------------|--------------------------------------------------------------|-----------------------------------|--------------------------------------|
| « Riduci menu Ø Dashboard      | Gestione prezzi                                         |                                                              |                                   |                                      |
| Articoli ^                     | Configurazione regole di prezzo Rivedi regole di prezzo |                                                              |                                   |                                      |
| Articoli<br>Gruppi di articoli | + Agglungi serie                                        | Regole di prezzo per: Locale Dish Video Demo Italy 🗸 Cliente | e Nessuno V Periodo               | Lunch menu X Y                       |
| Menu                           | Serie di regole di prezzo                               | Regola di prezzo nella serie: Take Away Special 2.0          | Mostra solo                       | righe configurate Mostra 50 ~ Record |
| Menu a prezzo fisso            | Happy hour                                              | ID 0 Tutti V 0 Prezzo 0 Prezzo o opzi                        | zzo ≎ IVA ≎ Nu<br>one ≎ IVA ≎ pre | ovo o prezzo o Nuova o prezzo iva    |
| Gestione prezzi                | Food Aggregator                                         | #1 Ostriche Al Pezzo € 3,00                                  | 10% - Low                         |                                      |
| Periodi                        | Take Away Special                                       | #2 Passione per il Frutto della Passic € 3,50                | 10% - Low                         |                                      |
| Finance                        | Take Away Special 2.0                                   | #3 Eliminare la voce selezionata? € 29,50                    | 10% - Low                         |                                      |
| °γ rinanza                     |                                                         | #4 € 15,00                                                   | 10% - Low                         |                                      |
| <ul><li>i Generale ✓</li></ul> |                                                         | #5 Elimina € 13,50                                           | 10% - Low                         | € 11,50 10% - Low                    |
| 🗎 Pagamento 🗸 🗸                |                                                         | #6 Foie Gras € 18,50                                         | 10% - Low 📋 €                     | 16,00 10% - Low                      |
| ិ្ជ Self-service 🗸             |                                                         | #7 Polpo €14,00                                              | 10% - Low                         |                                      |
|                                |                                                         | #8 Animelle € 17,50                                          | 10% - Low                         |                                      |
|                                |                                                         | #9 Asparagi Verdi € 11,50                                    | 10% - Low                         |                                      |
|                                |                                                         | #10 Zuppa di Aragosta € 13,50                                | 10% - Low                         |                                      |
|                                |                                                         | #11 Salmone Crudo Marinato € 12,00                           | 10% - Low                         |                                      |
|                                |                                                         | #12 Burrata € 10,00                                          | 10% - Low                         |                                      |
|                                |                                                         | #13 Insalata Caesar Classica € 9,00                          | 10% - Low                         |                                      |
|                                |                                                         | #14 Bistecca alla Bernese con Patatinı € 19,50               | 10% - Low                         |                                      |

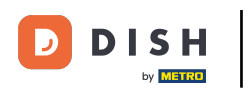

# • Ora clicca su Generale.

| D I S H POS v2.89.1                                  | (V) Demo IT Video 0                                 |                                                                                                    | ↔ Tutorial DISH POS                   | dish_it_video@dish.digital $$ |
|------------------------------------------------------|-----------------------------------------------------|----------------------------------------------------------------------------------------------------|---------------------------------------|-------------------------------|
| « Riduci menu<br>@ Dashboard                         | Gestione prezzi                                     |                                                                                                    |                                       |                               |
| Articoli     ^       Articoli     Gruppi di articoli | Configurazione regole di prezzo<br>+ Aggiungi serie | Regole di prezzo per: Locale Nessuno V Cliente                                                                                                    | Nessuno V Periodo Nes                 | suno 🗸                        |
| Listino prezzi<br>Menu                               | Serie di regole di prezzo                           | Regola di prezzo nella serie:                                                                                                    | Mostra solo righe                     | configurate Mostra 50 vRecord |
| Menu a prezzo fisso                                  | Happy hour                                          | ID \circ Tutti \circ Prezzo \circ Prezzo \circ prezzo \circ prezo \circ prezo \circ prezo \circ prezo \circ prezzo \circ p | zzo  îVA  îVA  îVA  îva  Nuovo prezzo |                               |
| Gestione prezzi                                      | Food Aggregator                                     |                                                                                                    |                                       |                               |
| Periodi<br>Promozioni                                | Take Away Special                                   |                                                                                                    |                                       |                               |
| $\sim$ Finanza $\sim$                                |                                                     |                                                                                                    |                                       |                               |
| ැා Generale 🗸 🗸                                      |                                                     |                                                                                                    |                                       |                               |
| 📄 Pagamento 🗸 🗸                                      |                                                     |                                                                                                    |                                       |                               |
| 〕 Self-service ✓                                     |                                                     |                                                                                                    |                                       |                               |
|                                                      |                                                     |                                                                                                    |                                       |                               |
|                                                      |                                                     |                                                                                                    |                                       |                               |
|                                                      |                                                     |                                                                                                    |                                       |                               |
|                                                      |                                                     |                                                                                                    |                                       |                               |
|                                                      |                                                     |                                                                                                    |                                       |                               |
|                                                      |                                                     |                                                                                                    |                                       |                               |

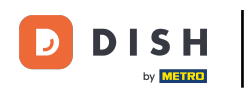

### Clicca nuovamente su Generale nella sottocategoria.

| DISH POS v2.89.1                                                                    | (V) Demo IT Video 0                                                     |                                                | Or Tutorial DISH POS     O dish_it_video@dish.digital ∨ |
|-------------------------------------------------------------------------------------|-------------------------------------------------------------------------|------------------------------------------------|---------------------------------------------------------|
| « Riduci menu<br>Ø Dashboard                                                        | Gestione prezzi Configurazione regole di prezzo Rivedi regole di prezzo |                                                |                                                         |
| Articoli     ^       Articoli     Gruppi di articoli                                | + Aggiungi serie                                                        | Regole di prezzo per: Locale Nessuno V Cliente | Nessuno V Periodo Nessuno V                             |
| Listino prezzi<br>Menu                                                              | Serie di regole di prezzo                                               | Regola di prezzo nella serie:                  | Mostra solo righe configurate Mostra 50 v Record        |
| Menu a prezzo fisso                                                                 | Happy hour 🖉 🕞 🗒                                                        | ID \$ Tutti > Prezzo prezo opzio               | ZZO ≎ IVA ≎ Nuovo prezzo ≎ Nuovo prezzo ≎ IVA ≎         |
| Menu opzioni<br>Gestione prezzi                                                     | Food Aggregator                                                         |                                                |                                                         |
| Periodi<br>Promozioni                                                               | Take Away Special 🖉 🔂 🗇                                                 |                                                |                                                         |
| √, Finanza v                                                                        |                                                                         |                                                |                                                         |
| ුරු Generale ^                                                                      |                                                                         |                                                |                                                         |
| Generale                                                                            |                                                                         |                                                |                                                         |
| Postazioni di lavoro<br>Aree<br>Cassetti dei contanti<br>Stampanti<br>Link alle app |                                                                         |                                                |                                                         |
| Mappa dei tavoli<br>Utenti                                                          |                                                                         |                                                |                                                         |
| Gruppi utenti<br>Dispositivi POS<br>Portate                                         |                                                                         |                                                |                                                         |
| Valuta<br>Categorie fatturato                                                       |                                                                         |                                                |                                                         |

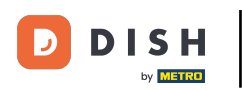

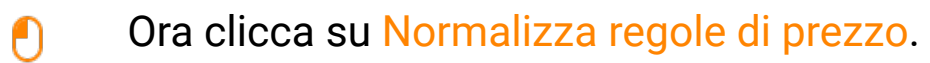

| DISH POS v2.89.1                                                                                                    | (V) Demo IT Video 0   |                                      |                                 | ☆ Tutorial DISH POS dish_it_video@dish.d | ligital 🗸 |
|----------------------------------------------------------------------------------------------------|-----------------------|--------------------------------------|---------------------------------|------------------------------------------|-----------|
| « Riduci menu<br>@ Dashboard                                                                                                    | Locali                |                                      |                                 | Normalizza regole di prezzo              | INVIA     |
| Articoli     Articoli                                                                                                    | Nome                  | Versione Stato aggiornamento attuale | Stato invio Ultima trasmissione |                                          |           |
| Gruppi di articoli<br>Listino prezzi<br>Menu<br>Menu a prezzo fisso<br>Menu opzioni<br>Gestione prezzi<br>Periodi<br>Promozioni | Dish Video Demo Italy | v3s99b11 • Aggiornato                | ✓ 2023-11-30 14:51              |                                          |           |
| √ Finanza v                                                                                                    |                       |                                      |                                 |                                          |           |
| Generale A                                                                                                    |                       |                                      |                                 |                                          |           |
| Cassetti dei contanti<br>Stampanti                                                                                              |                       |                                      |                                 |                                          |           |
| Link alle app<br>Mappa dei tavoli<br>Utenti                                                                                     |                       |                                      |                                 |                                          |           |
| Gruppi utenti<br>Dispositivi POS<br>Portate                                                                                     |                       |                                      |                                 |                                          |           |

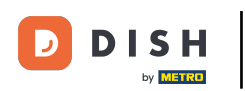

### Clicca su Invia per inviare le modifiche alla tua sede.

| DISHPOS <sub>v2.89.1</sub>                                                                                                    | (V) Demo IT Vi | deo 🛈            |                     |                     |             |                     | 😚 Tutorial DISH POS | dish_it_video@dish.digital ~ |
|----------------------------------------------------------------------------------------------------|----------------|------------------|---------------------|---------------------|-------------|---------------------|---------------------|------------------------------|
| <ul> <li>Riduci menu</li> <li>Dashboard</li> </ul>                                                                              | Locali         |                  |                     |                     |             |                     |                     | Normalizza regole di prezzo  |
| Articoli ^                                                                                                    | Nome           | 1                | Versione<br>attuale | Stato aggiornamento | Stato invio | Ultima trasmissione |                     |                              |
| Gruppi di articoli<br>Listino prezzi<br>Menu<br>Menu a prezzo fisso<br>Menu opzioni<br>Gestione prezzi<br>Periodi<br>Promozioni | 🥖 Dish V       | /ideo Demo Italy | v3s99b11            | • Aggiornato        | ~           | 2023-11-30 14:51    |                     |                              |
| √r Finanza v                                                                                                    |                |                  |                     |                     |             |                     |                     |                              |
| Generale ^                                                                                                    |                |                  |                     |                     |             |                     |                     |                              |
| Postazioni di lavoro                                                                                                    |                |                  |                     |                     |             |                     |                     |                              |
| Aree<br>Cassetti dei contanti                                                                                                   |                |                  |                     |                     |             |                     |                     |                              |
| Stampanti                                                                                                    |                |                  |                     |                     |             |                     |                     |                              |
| Link alle app                                                                                                    |                |                  |                     |                     |             |                     |                     |                              |
| Mappa dei tavoli                                                                                                    |                |                  |                     |                     |             |                     |                     |                              |
| Utenti                                                                                                    |                |                  |                     |                     |             |                     |                     |                              |
| Gruppi utenti                                                                                                    |                |                  |                     |                     |             |                     |                     |                              |
| Dispositivi POS                                                                                                    |                |                  |                     |                     |             |                     |                     |                              |
| Portate                                                                                                    |                |                  |                     |                     |             |                     |                     |                              |

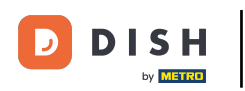

# Ora hai gestito con successo i livelli di prezzo. È tutto, hai finito.

| DISH POS v2.89.1          | (V) Dem | o IT Video 🕕          |                     |                                | 😚 Tutorial DISH POS | dish_it_video@dish.digital v |  |                             |
|---------------------------|---------|-----------------------|---------------------|--------------------------------|---------------------|------------------------------|--|-----------------------------|
| « Riduci menu Ø Dashboard | Locali  |                       |                     |                                |                     |                              |  | Normalizza regole di prezzo |
| 🕎 Articoli 🗸 🗸            |         | Nome                  | Versione<br>attuale | Stato aggiornamento            | Stato invio         | Ultima trasmissione          |  |                             |
| -√- Finanza 🛛 🗸           | 0       | Dish Video Demo Italy | v3s99b11            | <ul> <li>Aggiornato</li> </ul> | ~                   | 2023-11-30 15:45             |  |                             |
| 🛞 Generale 🔷 ^            |         |                       |                     |                                |                     |                              |  |                             |
| Generale                  |         |                       |                     |                                |                     |                              |  |                             |
| Postazioni di lavoro      |         |                       |                     |                                |                     |                              |  |                             |
| Aree                      |         |                       |                     |                                |                     |                              |  |                             |
| Cassetti dei contanti     |         |                       |                     |                                |                     |                              |  |                             |
| l ink alle app            |         |                       |                     |                                |                     |                              |  |                             |
| Mappa dei tavoli          |         |                       |                     |                                |                     |                              |  |                             |
| Utenti                    |         |                       |                     |                                |                     |                              |  |                             |
| Gruppi utenti             |         |                       |                     |                                |                     |                              |  |                             |
| Dispositivi POS           |         |                       |                     |                                |                     |                              |  |                             |
| Portate                   |         |                       |                     |                                |                     |                              |  |                             |
| Clienti                   |         |                       |                     |                                |                     |                              |  |                             |
| Valuta                    |         |                       |                     |                                |                     |                              |  |                             |
| Categorie fatturato       |         |                       |                     |                                |                     |                              |  |                             |
| Display clienti           |         |                       |                     |                                |                     |                              |  |                             |
| Traduzioni                |         |                       |                     |                                |                     |                              |  |                             |
| Tipi di Imballaggio       |         |                       |                     |                                |                     |                              |  |                             |
| Servizi di scansione      |         |                       |                     |                                |                     |                              |  |                             |
| Pagamento ~               |         |                       |                     |                                |                     |                              |  |                             |

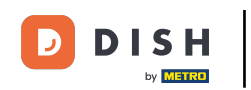

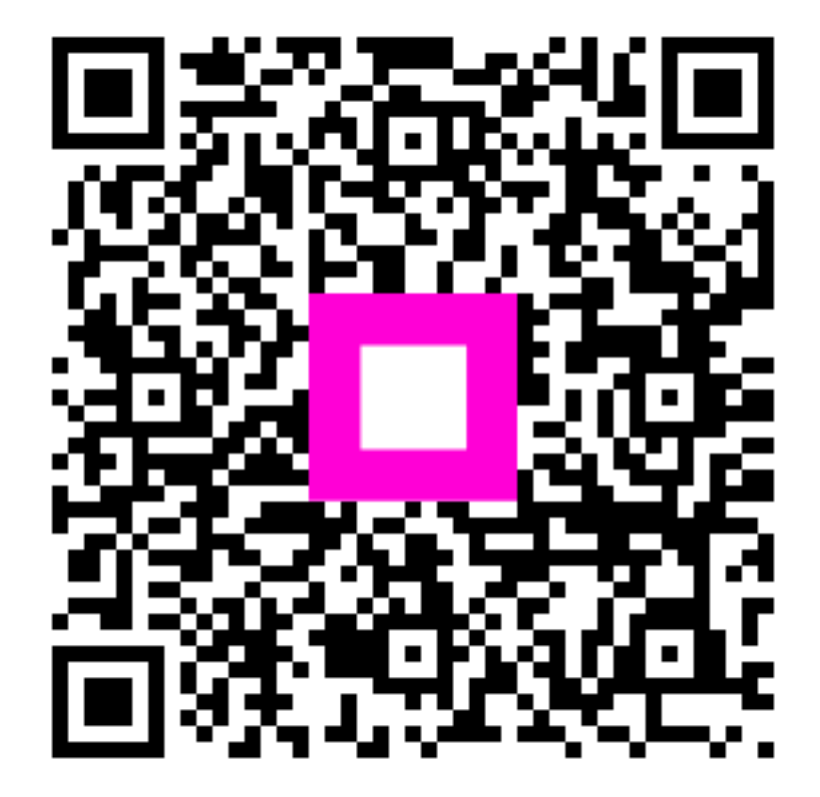

Scansiona per andare al lettore interattivo